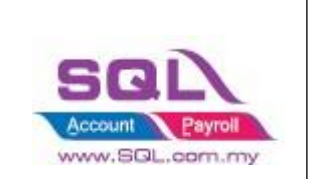

| 1. | TikT  | ok                                                                                                    | 2  |
|----|-------|----------------------------------------------------------------------------------------------------|----|
| 1  | .1    | Maintain Cloud Account                                                                                      | 2  |
| 1  | .2    | Configure E Commerce Setting                                                                                | 7  |
| 1  | .3    | Account Tab                                                                                                 | 11 |
| 1  | .4    | Product Tab                                                                                                 | 12 |
|    | Fetch | 1 Product                                                                                                   | 12 |
| 1  | .5    | Orders Tab                                                                                                  | 15 |
|    | 1.5.1 | Status – Default Post Action                                                                                | 15 |
|    | 1.5.2 | Fetch Order                                                                                                 | 15 |
|    | 1.5.3 | Post Order                                                                                                  | 17 |
|    | 1.5.4 | Verify Status                                                                                               | 19 |
|    | 1.5.5 | Sales Invoice                                                                                               | 21 |
|    | 1.5.6 | Status – Others than Default POST Action                                                                    | 22 |
| 1  | .6    | Payment Tab                                                                                                 | 23 |
|    | 1.6.1 | Step to Download statement from TikTok                                                                      | 23 |
|    | 1.6.2 | Posting Payment                                                                                             | 24 |
| 1  | .7    | FAQ                                                                                                    | 31 |
|    | 1.7.1 | How to do if have multiple location for each store?                                                         | 31 |
|    | 1.7.2 | Error sending data : (12002) The operation timed out                                                        | 31 |
|    | 1.7.3 | Fetch Order raise error : E097 : Offset and limit sum 5100 must less than 5000, request id : 2101235d16xxxx | 32 |
|    | 1.7.4 | The specified access token is invalid or expired.                                                           | 32 |
|    | 1.7.5 | API access frequently exceeds the limit. This ban will last 1 seconds                                       | 33 |

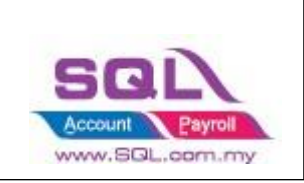

### 1. TikTok

### 1.1 Maintain Cloud Account

 1.1.1
 Select -> Maintain Cloud Account (One Time Setting)

 SST/GST
 Inquiry Tools
 Window

 Help
 Inquiry Tools
 Window

| xQC | Naintain Cloud Account |    |
|-----|------------------------|----|
|     | Clear Cloud Cache      | h. |
|     | Lazada                 |    |
|     | Shopee                 | E  |
|     | Tiktok                 | F  |
|     | Woocommerce            | Ŀ  |
| 100 | EasyStore              | Ŀ  |
| L   | Add To Cart            |    |

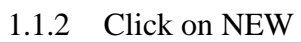

| 🕾 Token                                                              |                                             |
|----------------------------------------------------------------------|---------------------------------------------|
| Description TIKTOK 2 Active<br>Platform Tiktok 3<br>Status<br>4 Link | 1 New<br>Edit ✓<br>Delete<br>Save<br>Cancel |
|                                                                      | Preyiew V<br>Refresh<br>Browse              |

- i) Enter Description "Tik Tok"
- ii) Select Platform
- iii) Click on Link Button

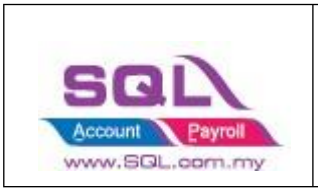

#### 1.1.3 Select Platform

| <b>TikTok</b> Shop<br>Seller Center |                                                                                                    |
|-------------------------------------|----------------------------------------------------------------------------------------------------|
|                                     | Authorization                                                                                                    |
|                                     | 01 Select Account Type 02 Authorize App                                                                                                    |
|                                     | Select your account type to start the authorization process                                                                                                    |
|                                     | Asia<br>7 regions included                                                                                                    |
|                                     | Europe ~                                                                                                    |
|                                     | <ul> <li>To authorize the request, you need:</li> <li>Having at least one shop under your seller account</li> <li>Logging into your main seller account (sub-accounts don't have the authorization permission). If you haven't logged into your seller account, we will redirect you to log in to continue the authorization process.</li> </ul> |

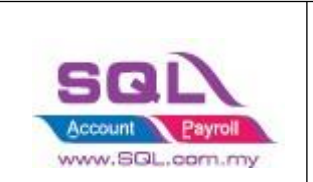

Select your account type to start the authorization process

| Asia<br>7 regions in          | ncluded                 |       | ^ |
|-------------------------------|-------------------------|-------|---|
| Indonesia                     |                         |       |   |
| ⊙ Malaysia                    |                         |       |   |
| O Philippines                 |                         |       |   |
| Singapore                     |                         |       |   |
| Vietnam                       |                         |       |   |
| ⑦ Thailand                    |                         |       |   |
| Ohinese main<br>1.1.4 Login w | lland and the Hong Kong | g SAR |   |

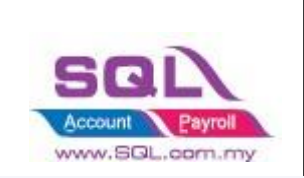

### Log In

Don't have an account yet? Sign up

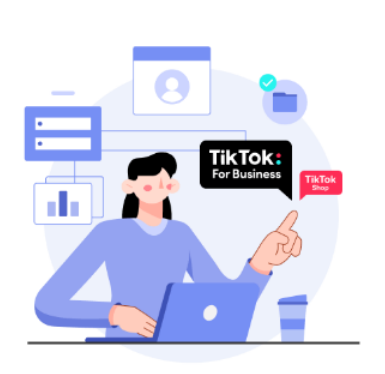

| Phone Number                          | Log in with email |  |  |
|---------------------------------------|-------------------|--|--|
| MY +60 V Enter your phone number      |                   |  |  |
| Password                              |                   |  |  |
| Enter your password                   | <b>*</b> <        |  |  |
| Forgot the password? Log in with Code |                   |  |  |
| Log In                                |                   |  |  |
|                                       |                   |  |  |

♂ Log in with TikTok account

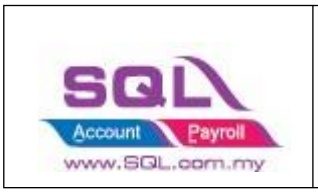

#### 1.1.5 : Press SAVE

| 🔁 Token                 |                                       |      |        |                                                                |
|-------------------------|---------------------------------------|------|--------|----------------------------------------------------------------|
| Description<br>Platform | TIKTOK<br>Tiktok ~<br>Linking Success | Link | Active | New   Edit   Delete   Save   Cancel   More   Preview   Refresh |
|                         |                                       |      |        | 10000                                                          |

• Once linking Successful, system will be returned status Linking Success Message.

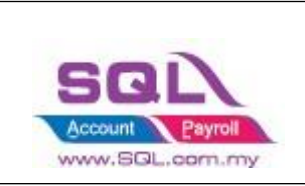

### **1.2** Configure E Commerce Setting

#### 1.2.1 GL -> Maintain Account

#### i) Create TikTok Voucher / Discount Account Under Sales Adjustment

| Maintain Account |                         |         |               |     |                 |                   |                |
|------------------|-------------------------|---------|---------------|-----|-----------------|-------------------|----------------|
|                  | Description             | Code 🗠  | Special Type  | Tax | Industries Code | Cash Flow State ^ | New            |
|                  | Margin Refund - QV      | 313.04  |               |     |                 | -                 | <u>11</u> CH   |
|                  | Margin Refund - Eucerin | 313.05  |               |     |                 | -                 | <u>E</u> dit ▼ |
|                  | 📄 Margin Refund - Nivea | 313.06  |               |     |                 | -                 | Duluta         |
|                  | SALES ADJUSTMENT        |         |               |     |                 | -                 | Delete         |
|                  | DISCOUNT                | 510-100 | -             |     |                 | -                 | Refresh        |
|                  | VOUCHER                 | 510-200 |               |     |                 | -                 |                |
|                  | 😑 💪 COST OF GOODS SOLD  |         |               |     |                 | -                 |                |
|                  | Opening Stock           | 300.00  | Opening Stock |     |                 | -                 |                |
|                  |                         |         |               |     |                 |                   |                |

#### ii) Create Shipping and Transaction Fee under Expenses

|     | Description                   | Code d  | Special Type  | Tax | Industries Code | Cash Flow Statement |
|-----|-------------------------------|---------|---------------|-----|-----------------|---------------------|
|     | - I STOCK LOSS                | 617-000 |               |     |                 |                     |
|     | STOCKS AT THE END OF THE YEAR | 620-000 | Closing Stock |     |                 |                     |
| 8.  | OTHER INCOME                  |         |               |     |                 |                     |
|     | - 📄 GAIN ON FOREIGN EKCHANGE  | 530-000 | 1.57          |     |                 |                     |
|     | RENTAL                        | 531-000 |               |     |                 |                     |
|     | EXTRA ORDINARY INCOME         |         |               |     |                 |                     |
| 80  | EXPENSES                      |         |               |     |                 |                     |
|     | ADVERTISEMENT                 | 901-000 |               |     |                 |                     |
|     | - D BANK CHARGES              | 902-000 | 1.57          |     |                 |                     |
|     | - CONSUMABLE                  | 903-000 |               |     |                 |                     |
|     | alaries                       | 904-000 | -             |     |                 |                     |
|     | TRAVELLING EXPENSES           | 905-000 |               |     |                 |                     |
|     | - I UPKEEP OF MOTOR, VEHICLE  | 906-000 |               |     |                 |                     |
|     | WATER & ELECTRICITY           | 907-000 |               |     |                 |                     |
|     | BPF - EMPLOYER                | 908-000 | -             |     |                 |                     |
|     | SOCSO - EMPLOYER              | 909-000 | -             |     |                 |                     |
|     | TELEPHONE & FAX CHARGES       | 910-000 |               |     |                 |                     |
|     | HIRE PURCHASE INTEREST        | 911-000 |               |     |                 |                     |
|     | CLERICAL CHARGES              | 912-000 | -             |     |                 |                     |
|     | - 3 SALES COMMISSION          | 913-000 | -             |     |                 |                     |
|     | OVER TIME                     | 914-000 |               |     |                 |                     |
|     | OFFICE & WAREHOUSE RENTAL     | 915-000 |               |     |                 |                     |
|     | TOLL, PARKING & FINED         | 916-000 |               |     |                 |                     |
|     | - ITRAVEL & ACCOMODATION      | 917-000 |               |     |                 |                     |
|     | DIRECTOR'S REMUNERATION       | 918-000 | -             |     |                 |                     |
|     | B PETROL                      | 919-000 |               |     |                 |                     |
|     | PRINTING                      | 920-000 |               |     |                 |                     |
|     | STATIONERY                    | 921-000 |               |     |                 |                     |
|     | OFFICE REFRESHMENT            | 922-000 |               |     |                 |                     |
|     | DEPARTMENTION OF EVER ACCEPT  | 022.000 |               |     |                 |                     |
|     | a s-opping                    | 924-000 |               |     |                 |                     |
|     | TRANSACTION FEE               | 925-000 |               |     |                 |                     |
|     | LOSS ON FOREIGN EXCHANGE      | 980-000 | 100           |     |                 |                     |
| = 6 | TAXATION                      |         |               |     |                 |                     |
|     |                               |         |               |     |                 |                     |

• It is up to company want to create under which category. Some of the Company will create under Cost of Goods Sold.

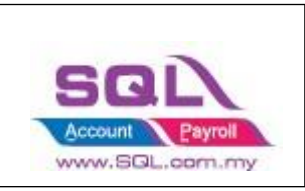

#### 1.2.2 Customer -> Maintain Customer

| 🕿 Maintain Customer                       |                                                              |                                                              |            |   |                  |
|-------------------------------------------|--------------------------------------------------------------|--------------------------------------------------------------|------------|---|------------------|
| - Maintain Custor                         | ner -                                                        | ctos                                                         | Read MyKad |   | New              |
| Company: Tik Tok                          | 300-000 🔻                                                    | GST. No. :<br>GOde: 300-L0001 Cust. Category:<br>300-T0002   |            |   | Edit ▼<br>Delete |
| General Credit Control Note               | Tax Bank                                                     | Account                                                      |            |   | <u>C</u> ancel   |
| Branch: + -                               | Branch Name:                                                 | BILLING                                                      |            |   | More -           |
| I BILLING                                 | Address:                                                     | LEVEL 20 TO 22, MENARA WORLDWIDE<br>198, JALAN BUKIT BINTANG |            | Π | Refresh          |
|                                           |                                                              | 55100 KUALA LUMPUR                                           |            |   | Browse           |
| 1 branches                                | Coordinate:<br>Attention:<br>Phone:<br>Email:<br>Credit Term | 0, 0 Map Direction Mobile: s: 30 Days                        | Fax:       | > |                  |
| Agent: •••• 👻 •••<br>Currency: •••• 💌 ••• | ]                                                            | Aging On: Invoice D<br>Price Tag:                            |            |   | Chara            |
|                                           |                                                              |                                                              |            |   | Close            |

1.2.3 Stock -> Maintain Stock Group Create TikTok Shipping / Transaction / Voucher / Discount Stock Group

#### i) Create Discount Stock Group

| 🙁 M    | aintain Group        |                    |                     |          |                |
|--------|----------------------|--------------------|---------------------|----------|----------------|
| Attach | -Maintain Stoc       | k Group            |                     | Artivo   | New            |
| Imen   | Code:                | DISCOUNT           |                     | ✓ Active | <u>E</u> dit 💌 |
| ts     | Description:         | DISCOUNT           |                     |          | <u>D</u> elete |
|        | Costing Method:      | Fixed Costing      | ~                   |          | Save -         |
|        | GL Account Cod       | e :-               |                     |          | <u>C</u> ancel |
|        | Sales Code:          | 510-100 ~          | Purchase Code:      | ~        | Refresh        |
|        | Cash Sales Code:     | ~                  | Cash Purchase Code: | ~        | Refresh        |
|        | S. Return Code:      | <b>'</b> 510-100 ∨ | P. Return Code:     | ~        | <u>B</u> rowse |
|        | Balance Sheet Stock: | ~                  |                     |          |                |
|        |                      |                    |                     |          |                |
|        |                      |                    |                     |          | Close          |

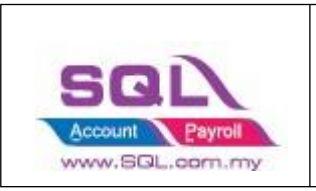

#### ii) Create Voucher Stock Group

|       | aintain Group                                                      |                  |
|-------|--------------------------------------------------------------------|------------------|
| Attac | -Maintain Stock Group                                              | New              |
| Imen  | Code: VOUCHER                                                      | <u>E</u> dit 🔻   |
| ts    | Description: VOUCHER                                               | Delete           |
|       | Costing Method: Fixed Costing                                      | Save -           |
|       | GL Account Code :-       Sales Code:     510-200.   Purchase Code: | > <u>C</u> ancel |
|       | Cash Sales Code: V Cash Purchase Code: V                           |                  |
|       | S. Return Code: 510-200 V P. Return Code: V                        | <u>B</u> rowse   |
|       | Balance Sheet Stock:                                               |                  |
|       |                                                                    | Close            |

• Repeat same step to create for Shipping and Transaction Fees Stock Group

#### 1.2.4 Stock -> Stock Item

|             |                          |                                                                | I) CICa                       | iii Discot    | IIII DIOCK                                                                                          | num                                   |                                                                               |                                                                     |                                                         |                                       |
|-------------|--------------------------|----------------------------------------------------------------|-------------------------------|---------------|----------------------------------------------------------------------------------------------------|---------------------------------------|-------------------------------------------------------------------------------|---------------------------------------------------------------------|---------------------------------------------------------|---------------------------------------|
| 🙁 M         | laintain li              | tem                                                            |                               |               |                                                                                                    |                                       |                                                                               |                                                                     |                                                         |                                       |
| Attachments | Coo<br>Des               | de:<br>scription:                                              | Stock I<br>DISCOUN<br>DISCOUN | T<br>T        |                                                                                                    |                                       | S                                                                             | erial No.                                                           | Stock Control Z Active                                  | <u>N</u> ew<br>Edit ▼<br>Delete       |
|             | ite<br>Bas<br>Ref<br>She | m Group:<br>se UOM<br>f. Cost:<br>f. Price:<br>elf:<br>Cust. F | DISCOUN<br>UNIT               | T T Ref. Cost | teorder Level:<br>teorder Qty:<br>ead Time:<br>Dutput Tax:<br>nput Tax:<br>More Desc.<br>Ref. Price | 0.00<br>1.00<br>• • •<br>• •<br>• • • | Rema       Rema       Barco       Tariff       Bal       Category       Price | ark 1:<br>ark 2:<br>ode:<br>f:<br>Qty : 0.00<br>Alternative<br>Base | e Cust. Item Supp. I 2nd UOM:                           | Save ▼<br>Cancel<br>Refresh<br>Browse |
|             | )                        | UNIT                                                           | 1.00                          | 0.0           | 0 (                                                                                                 | 0.00                                  |                                                                               |                                                                     | Default UOM :       Sales:       Purchase:       Stock: | Close                                 |

i) Create Discount Stock Item

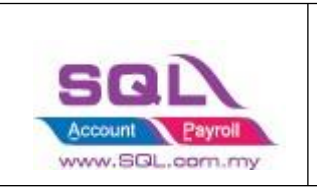

#### ii) Create Voucher Item Code

| 🔊 Ma     | aintain Item                                                                                                    |                |
|----------|----------------------------------------------------------------------------------------------------|----------------|
| Attachme | Code: VOUCHER Serial No. Stock Control Active                                                                                                    | <u>N</u> ew    |
| nts      | Description: VOUCHER                                                                                                    | <u>D</u> elete |
|          | Item Group: VOUCHER   Reorder Level: 0.00 Remark 1:                                                                                                    | Save •         |
|          | Base UOM UNIT Reorder Qty: 1.00 Remark 2:                                                                                                    | <u>C</u> ancel |
|          | Ref. Cost: 0.00 Lead Time: 0 - Barcode:                                                                                                    | Refresh        |
|          | Ref. Price: 0.00 Output Tax: Tariff:                                                                                                    | > Browse       |
|          | Shelf: Input Tax: Bal Qty : 0.00                                                                                                    | 2              |
|          | UOM         Cust. Price         Supp. Price         BOM         More Desc.         Opn Bal.         Category         Alternative         Cust. Item         Supp. I | •              |
|          | + - 2nd UOM:                                                                                                    |                |
|          | UOM Rate Ref. Cost Ref. Price Min Price Base                                                                                                    |                |
|          | ▶ UNIT 1.00 0.00 0.00 ✓ Sales:                                                                                                    |                |
|          | Purchase:                                                                                                    |                |
|          | Stock:                                                                                                    | Close          |

• Repeat same step to create for Shipping and Transaction Fees Item Code

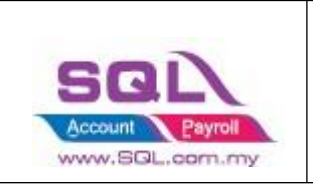

### 1.3 Account Tab

1.3.1 Click on -> TikTok

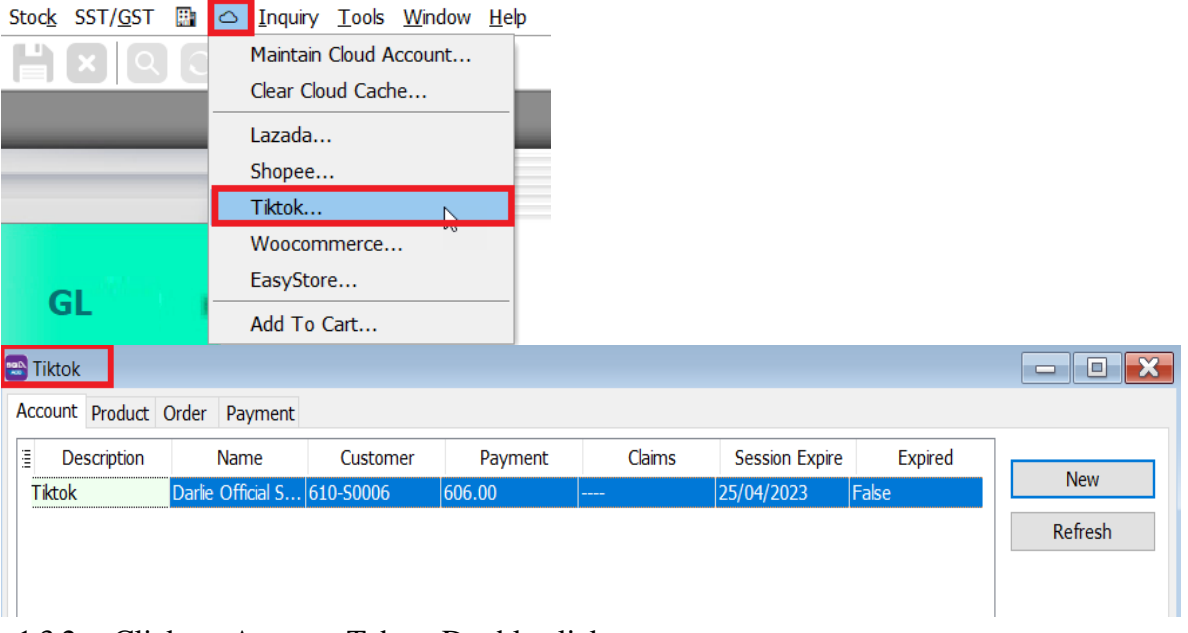

### 1.3.2 Click on Account Tab -> Double click on your account 1.3.2.1 Mapping Code

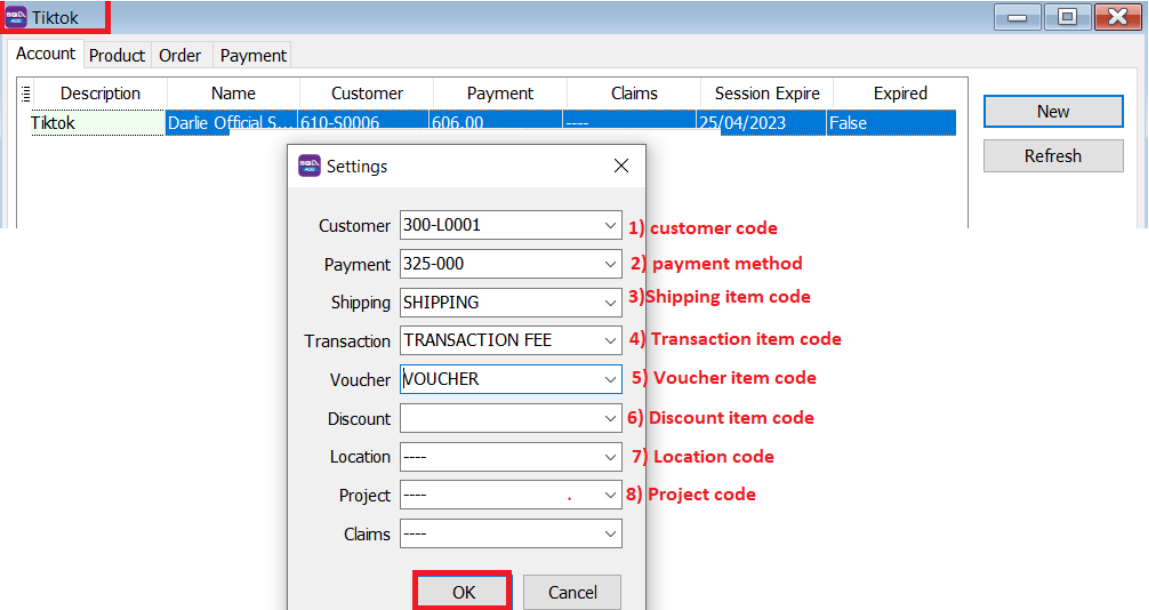

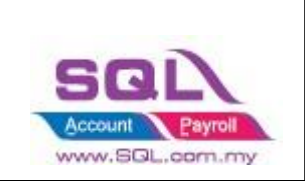

### 1.4 Product Tab Fetch Product

1.4.2.1 Click on Product Tab -> Click on Fetch Button -> System will return the message when fetching done.

| 😁 Tik | tok                    |                    |       |                         |                          |                     |       |                         |       | - 0 ×        |
|-------|------------------------|--------------------|-------|-------------------------|--------------------------|---------------------|-------|-------------------------|-------|--------------|
| Acco  | unt Product Order Payr | nent               |       |                         |                          |                     |       |                         |       |              |
| 1     | Verify Status          | Item Code          | UOM   | Name                    | Variation                | SKU                 | Price | ID /                    | Pro   | oduct        |
| 8     | RDC                    | * <b>0</b> ¢       | a 🛛 c | RDC                     | a 🖬 c                    | a 🔤 c               | -     | *Oc                     |       | Fetch        |
|       | Exists in stock item   | EMN_8993137715492  | UNIT  | Emina Lip Mask (9g)     | Vanila Pretzel           | EMN_8993137715492   | 13.0  | 0 TT1729443620069870537 | 1.7   | Deat -       |
|       | Exists in stock item   | EMN_8993137715508  | UNIT  | Emina Lip Mask (9g)     | Miky Matcha              | EMN_8993137715508   | 13.0  | 0 TT1729443620069936073 |       | POSC         |
|       | Exists in stock item   | EMN_8993137715515  | UNIT  | Emina Lip Mask (9g)     | Orange Squash            | EMN_8993137715515   | 13.0  | 0 TT1729443620070001609 | E.F.  | or           |
|       |                        |                    |       | Emina Most Viral Makeu  | 500g, Standard           | EMN_PR03VB0001      | 45.0  | 0 TT1729443620069739465 | 1.0   | lei          |
|       | Exists in stock item   | EMN_8993137711289  | UNIT  | Emina Skin Buddy Sun P  | 60ml, Standard           | EMN_8993137711289   | 15.0  | 0 TT1729443619442363337 | al    | ~            |
|       | Exists in stock item   | EMN_8993137714372  | UNIT  | Emina Poppin' Matte     | 01 Lowkey, Standard      | EMN 8993137714372   | 20.0  | 0 TT1729443613133343689 |       |              |
|       | Exists in stock item   | EMN_8993137714389  | UNIT  | Emina PC SQL Account    |                          | ×                   | 20.0  | 0 TT1729443613133409225 |       |              |
|       | Exists in stock item   | EMN_8993137714396  | UNIT  | Emina Po                |                          |                     | 20.0  | 0 TT1729443613133474761 |       |              |
|       | Exists in stock item   | EMN_8993137714402  | UNIT  | Emina Pr                |                          |                     | 20.0  | 0 TT1729443613133540297 |       |              |
|       | Exists in stock item   | EMN_8993137714419  | UNIT  | Emina Pr                |                          |                     | 20.0  | 0 TT1729443613133605833 |       |              |
|       | Exists in stock item   | EMN_8993137716611  | UNIT  | Emina W                 |                          |                     | 13.0  | 0 TT1729443619023850441 |       |              |
|       | Exists in stock item   | EMN_8993137716628  | UNIT  | Emina W                 |                          | OK                  | 13.0  | 0 TT1729443619023915977 |       |              |
|       | Exists in stock item   | EMN_8993137716635  | UNIT  | Emina Watercolor up Je  | US DUSK                  | LININ_000010//10000 | 13.0  | 0 TT1729443619023981513 |       |              |
|       | Exists in stock item   | EMN_8993137716642  | UNIT  | Emina Watercolor Lip Se | 04 Haze                  | EMN_8993137716642   | 13.0  | 0 TT1729443619024047049 | >     |              |
|       | Exists in stock item   | 8993137691345kitGM | UNIT  | Emina Girls Makeup Kit  | 01 Fair, Standard        | 8993137691345kitGM  | 51.0  | 0 TT1729431667090557897 |       |              |
|       | Exists in stock item   | 8993137691352kitGM | UNIT  | Emina Girls Makeup Kit  | 02 Light Beige, Standard | 8993137691352kitGM  | 51.0  | 0 TT1729431667090623433 |       |              |
|       | Exists in stock item   | 8993137691369kitGM | UNIT  | Emina Girls Makeup Kit  | 03 Amber, Standard       | 8993137691369kitGM  | 51.0  | 0 TT1729431667090688969 |       |              |
|       | Exists in stock item   | 8993137691376kitGM | UNIT  | Emina Girls Makeup Kit  | 04 Ebony, Standard       | 8993137691376kitGM  | 51.0  | 0 TT1729431667090754505 |       |              |
|       | Exists in stock item   | 8993137712020AFK   | UNIT  | Emina Acne Fighter Kit  | 800g                     | 8993137712020AFK    | 32.0  | 0 TT1729431667245943753 | U     |              |
|       | Exists in stock item   | 8993137712020GMK   | UNIT  | Emina Gentle Skin Kit   | 200g                     | 8993137712020GMK    | 18.0  | 0 TT1729431667176803273 |       |              |
|       | Exists in stock item   | 8993137712020LLK   | UNIT  | Emina Luscious Lips Kit | 200g, Standard           | 8993137712020LLK    | 40.0  | 0 TT1729431667116248009 |       |              |
|       | Exists in stock item   | EMCLAYMASKKIT      | UNIT  | Emina Clay Mask Kit - B | 500g                     | EMCLAYMASKKIT       | 48.0  | 0 TT1729431667515886537 |       |              |
|       | Exists in stock item   | 8993137691345kitFM | UNIT  | Emina Flawless Makeup   | 01 Fair, Standard        | 8993137691345kitFM  | 54.0  | 0 TT1729431667141217225 |       |              |
|       | Exists in stock item   | 8993137691352kitFM | UNIT  | Emina Flawless Makeup   | 02 Light Beige, Standard | 8993137691352kitFM  | 54.0  | 0 TT1729431667141282761 |       |              |
|       | Exists in stock item   | 8993137691369kitFM | UNIT  | Emina Flawless Makeup   | 03 Amber, Standard       | 8993137691369kitFM  | 54.0  | 0 TT1729431667141348297 |       |              |
|       | Exists in stock item   | 8993137691376kitFM | UNIT  | Emina Flawless Makeup   | 04 Ebony, Standard       | 8993137691376kitFM  | 54.0  | 0 TT1729431667141413833 |       |              |
|       | Exists in stock item   | 8993137712020APK   | UNIT  | Emina Bright and Acne   | 500g                     | 8993137712020APK    | 23.0  | 0 TT1729431667208195017 |       |              |
|       | Exists in stock item   | 8993137691345kit   | UNIT  | Emina Natural Beauty Ki | 01 Fair, Standard        | 8993137691345kit    | 39.0  | 0 TT1729431667268750281 |       |              |
|       | 384                    |                    |       |                         |                          |                     |       |                         |       | Batch Unlink |
|       |                        |                    |       |                         |                          |                     |       | A`                      | etiva | te Windows   |

# 1.4.2.2 Verify Status: Exist in Stock Item are meaning SQL and TikTok Shop SKU are having the same Item Code.

| 😁 Tik | Tiktok                 |                    |      |                         |                          |                    |       |                            |  |  |  |
|-------|------------------------|--------------------|------|-------------------------|--------------------------|--------------------|-------|----------------------------|--|--|--|
| Accou | unt Product Order Payr | nent               |      |                         |                          |                    |       |                            |  |  |  |
|       | Verify Status          | Item Code          | UOM  | Name                    | Variation                | SKU                | Price | ID                         |  |  |  |
| 8     | RBC                    | RBC                | ABC  | R B C                   | 8 <mark>8</mark> C       | s C                | =     | 8 <mark>8</mark> 0         |  |  |  |
|       | Exists in stock item   | EMN_8993137716635  | UNIT | Emina Watercolor Lip Se | 03 Dusk                  | EMN_8993137716635  | 13    | 3.00 TT1729443619023981513 |  |  |  |
|       | Exists in stock item   | EMN_8993137716642  | UNIT | Emina Watercolor Lip Se | 04 Haze                  | EMN_8993137716642  | 13    | 3.00 TT1729443619024047049 |  |  |  |
|       | Exists in stock item   | 8993137691345kitGM | UNIT | Emina Girls Makeup Kit  | 01 Fair, Standard        | 8993137691345kitGM | 5:    | L.00 TT1729431667090557897 |  |  |  |
|       | Exists in stock item   | 8993137691352kitGM | UNIT | Emina Girls Makeup Kit  | 02 Light Beige, Standard | 8993137691352kitGM | 51    | L.00 TT1729431667090623433 |  |  |  |
|       | Exists in stock item   | 8993137691369kitGM | UNIT | Emina Girls Makeup Kit  | 03 Amber, Standard       | 8993137691369kitGM | 5:    | L.00 TT1729431667090688969 |  |  |  |
|       | Exists in stock item   | 8993137691376kitGM | UNIT | Emina Girls Makeup Kit  | 04 Ebony, Standard       | 8993137691376kitGM | 51    | L.00 TT1729431667090754505 |  |  |  |
|       | Exists in stock item   | 8993137712020AFK   | UNIT | Emina Acne Fighter Kit  | 800g                     | 8993137712020AFK   | 33    | 2.00 TT1729431667245943753 |  |  |  |
|       | Exists in stock item   | 8993137712020GMK   | UNIT | Emina Gentle Skin Kit   | 200g                     | 8993137712020GMK   | 18    | 3.00 TT1729431667176803273 |  |  |  |
|       | Exists in stock item   | 8993137712020LLK   | UNIT | Emina Luscious Lips Kit | 200g, Standard           | 8993137712020LLK   | 40    | 0.00 TT1729431667116248009 |  |  |  |
|       | Exists in stock item   | EMCLAYMASKKIT      | UNIT | Emina Clay Mask Kit - B | 500g                     | EMCLAYMASKKIT      | 48    | 3.00 TT1729431667515886537 |  |  |  |
|       | Exists in stock item   | 8993137691345ktFM  | UNIT | Emina Flawless Makeup   | 01 Fair, Standard        | 8993137691345kitFM | 54    | 1.00 TT1729431667141217225 |  |  |  |
|       | Exists in stock item   | 8993137691352kitFM | UNIT | Emina Flawless Makeup   | 02 Light Beige, Standard | 8993137691352kitFM | 54    | 4.00 TT1729431667141282761 |  |  |  |
|       | Exists in stock item   | 8993137691369ktFM  | UNIT | Emina Flawless Makeup   | 03 Amber, Standard       | 8993137691369kitFM | 54    | 4.00 TT1729431667141348297 |  |  |  |
|       | Exists in stock item   | 8993137691376kitFM | UNIT | Emina Flawless Makeup   | 04 Ebony, Standard       | 8993137691376kitFM | 54    | 4.00 TT1729431667141413833 |  |  |  |
|       | Exists in stock item   | 8993137712020APK   | UNIT | Emina Bright and Acne   | 500g                     | 8993137712020APK   | 23    | 3.00 TT1729431667208195017 |  |  |  |
|       | Exists in stock item   | 8993137691345kit   | UNIT | Emina Natural Beauty Ki | 01 Fair, Standard        | 8993137691345kit   | 39    | 9.00 TT1729431667268750281 |  |  |  |
|       | Exists in stock item   | 8993137691352kit   | UNIT | Emina Natural Beauty Ki | 02 Light Beige, Standard | 8993137691352kit   | 39    | 0.00 TT1729431667268815817 |  |  |  |
|       | Exists in stock item   | 8993137691369kit   | UNIT | Emina Natural Beauty Ki | 03 Amber, Standard       | 8993137691369kit   | 39    | 9.00 TT1729431667268881353 |  |  |  |
|       | Exists in stock item   | 8993137691376kit   | UNIT | Emina Natural Beauty Ki | 04 Ebony, Standard       | 8993137691376kit   | 39    | 0.00 TT1729431667268946889 |  |  |  |
|       | Exists in stock item   | 8993NNDMKIT1       | UNIT | Emina New Normal Daily  | 01 Fair, Standard        | 8993NNDMKIT1       | 6:    | L.00 TT1729431667123391433 |  |  |  |
|       | Exists in stock item   | 8993NNDMKIT2       | UNIT | Emina New Normal Daily  | 02 Light Beige, Standard | 8993NNDMKIT2       | 61    | L.00 TT1729431667123456969 |  |  |  |
|       | Exists in stock item   | 8993NNDMKIT3       | UNIT | Emina New Normal Daily  | 03 Amber, Standard       | 8993NNDMKIT3       | 6:    | L.00 TT1729431667123522505 |  |  |  |
|       | Exists in stock item   | 8993NNDMKIT4       | UNIT | Emina New Normal Daily  | 04 Ebony, Standard       | 8993NNDMKIT4       | 61    | L.00 TT1729431667123588041 |  |  |  |
|       | Exists in stock item   | 8993137712020SRMK  | UNIT | Emina Selfie Ready Mak  | 200g, Standard           | 8993137712020SRMK  | 64    | 1.00 TT1729431667254463433 |  |  |  |
|       | Exists in stock item   | 899313771202055K   | UNIT | Emina Supple Skin Kit   | 200g                     | 899313771202055K   | 37    | 7.00 TT1729431667245812681 |  |  |  |
|       | Exists in stock item   | EMHMK2022          | UNIT | Emina Squeeze Me Up     | 500g, Standard           | EMHMK2022          | 9:    | L.00 TT1729431667315084233 |  |  |  |
|       | Exists in stock item   | 8993EBWMKK1        | UNIT | Emina Bare With me Kit  | 01 Fair, Standard        | 8993EBWMKK1        | 53    | 3.00 TT1729431665687956425 |  |  |  |
|       | Exists in stock item   | 8993EBWMKK2        | UNIT | Emina Bare With me Kit  | 02 Light Beige, Standard | 8993EBWMKK2        | 53    | 3.00 TT1729431665688021961 |  |  |  |
|       |                        |                    |      |                         |                          |                    |       |                            |  |  |  |

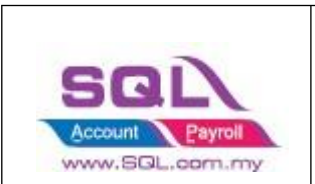

If you decide to use the same item code as Tiktok Shop Sku, click on select All records -> press on Post button for the first time so system will remember the settings.

| E | Tikto   | k                    |                   |                    |                         |                         |                    |       |                       |   |         | · • •  |
|---|---------|----------------------|-------------------|--------------------|-------------------------|-------------------------|--------------------|-------|-----------------------|---|---------|--------|
|   | Account | t Product Order Payr | nent              |                    |                         |                         |                    |       |                       |   |         |        |
|   |         | Verify Status        | Item Code         | UOM                | Name                    | Variation               | SKU                | Price | ID                    | ^ | Product |        |
|   | 8       | 0 c                  | #BC               | R <mark>D</mark> C | #BC                     | #Bc                     | R <mark>D</mark> C | -     | ROC                   |   |         | Fetch  |
| Ш | » 🗹 🖪   | ixists in stock item | EMN_8993137715492 | UNIT               | Emina Lip Mask (9g)     | Vanila Pretzel          | EMN_8993137715492  | 13.00 | TT1729443620069870537 |   | p       | Post 🚽 |
| Ш | • 🗹 E   | xists in stock item  | EMN_8993137715508 | UNIT               | Emina Lip Mask (9g)     | Milky Matcha            | EMN_8993137715508  | 13.00 | TT1729443620069936073 |   |         | obe [. |
| Ш | • 🗹 E   | ixists in stock item | EMN_8993137715515 | UNIT               | Emina Lip Mask (9g)     | Orange Squash           | EMN_8993137715515  | 13.00 | TT1729443620070001609 |   | Filter  |        |
| ш | • 🗹     |                      |                   |                    | Emina Most Viral Makeu  | 500g, Standard          | EMN_PR03VB0001     | 45.00 | TT1729443620069739465 |   | -       |        |
| Ш | • 🗹 E   | xists in stock item  | EMN_8993137711289 | UNIT               | Emina Skin Buddy Sun P  | 60ml, Standard          | EMN_8993137711289  | 15.00 | TT1729443619442363337 |   | ai      | ~      |
| Ш | • 🗹 E   | xists in stock item  | EMN_8993137714372 | UNIT               | Emina Poppin' Matte     | 01 Lowkey, Standard     | EMN_8993137714372  | 20.00 | TT1729443613133343689 |   |         |        |
| Ш | • 🗹 E   | xists in stock item  | EMN_8993137714389 | UNIT               | Emina Poppin' Matte     | 02 To Be Honest, Stan   | EMN_8993137714389  | 20.00 | TT1729443613133409225 |   |         |        |
| Ш | • 🗹 E   | xists in stock item  | EMN_8993137714396 | UNIT               | Emina Poppin' Matte     | 03 Game On, Standard    | EMN_8993137714396  | 20.00 | TT1729443613133474761 |   |         |        |
| Ш | • 🗹 🗉   | xists in stock item  | EMN_8993137714402 | UNIT               | Emina Poppin' Matte     | 04 Snatched, Standard   | EMN_8993137714402  | 20.00 | TT1729443613133540297 | 1 | 1       |        |
| Ш | • 🗹 E   | xists in stock item  | EMN_8993137714419 | UNIT               | Emina Poppin' Matte     | 05 Easy Peasy, Standard | EMN_8993137714419  | 20.00 | TT1729443613133605833 |   |         |        |
| Ш | • 🗹 E   | xists in stock item  | EMN_8993137716611 | UNIT               | Emina Watercolor Lip Se | 01 Dawn                 | EMN_8993137716611  | 13.00 | TT1729443619023850441 |   |         |        |
| Ш | • 🗹 🖪   | xists in stock item  | EMN_8993137716628 | UNIT               | Emina Watercolor Lip Se | 02 Mist                 | EMN_8993137716628  | 13.00 | TT1729443619023915977 |   |         |        |
|   | • 🗹 🖪   | xists in stock item  | EMN_8993137716635 | UNIT               | Emina Watercolor Lip Se | 03 Dusk                 | EMN_8993137716635  | 13.00 | TT1729443619023981513 |   |         |        |

1.4.2.3 Verified Status: Success when posting done

|    | Tiktok                  |                   |                    |                         |                         |                    |       |                          | - O ×   |
|----|-------------------------|-------------------|--------------------|-------------------------|-------------------------|--------------------|-------|--------------------------|---------|
| Ac | count Product Order Pay | ment              |                    |                         |                         |                    |       |                          |         |
| 3  | Verify Status           | Item Code         | UOM                | Name                    | Variation               | SKU                | Price | ID ^                     | Product |
| 8  | a 🛛 c                   | ROC               | # <mark>D</mark> C | R <mark>II</mark> C     | # C                     | 8 <mark>0</mark> 0 | -     | # 🖸 C                    | Fetch   |
|    | Success                 | EMN_8993137714389 | UNIT               | Emina Poppin' Matte     | 02 To Be Honest, Stan   | EMN_8993137714389  | 20.   | 00 TT1729443613133409225 | Post    |
|    | Success                 | EMN_8993137714396 | UNIT               | Emina Poppin' Matte     | 03 Game On, Standard    | EMN_8993137714396  | 20.   | 00 TT1729443613133474761 | POSC    |
|    | Success                 | EMN_8993137714402 | UNIT               | Emina Poppin' Matte     | 04 Snatched, Standard   | EMN_8993137714402  | 20.   | 00 TT1729443613133540297 | Fiter   |
|    | Success                 | EMN_8993137714419 | UNIT               | Emina Poppin' Matte     | 05 Easy Peasy, Standard | EMN_8993137714419  | 20.   | 00 TT1729443613133605833 | T ICCI  |
|    | Success                 | EMN_8993137716611 | UNIT               | Emina Watercolor Lip Se | 01 Dawn                 | EMN_8993137716611  | 13.   | 00 TT1729443619023850441 | al      |
|    | Success                 | EMN_8993137716628 | UNIT               | Emina Watercolor Lip Se | 02 Mist                 | EMN_8993137716628  | 13.   | 00 TT1729443619023915977 |         |
|    | Success                 | EMN_8993137716635 | UNIT               | Emina Watercolor Lip Se | 03 Dusk                 | EMN_8993137716635  | 13.   | 00 TT1729443619023981513 |         |
|    |                         |                   |                    |                         |                         |                    |       |                          |         |

Note: Once you post successful, system will keep the ID in Stock Item as Alternative Item

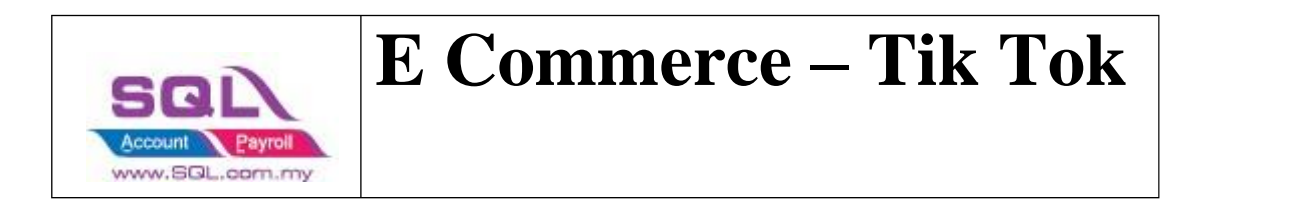

| Maintain Stock Item                  |                                     |              |      |                   |                      |
|--------------------------------------|-------------------------------------|--------------|------|-------------------|----------------------|
| Code: EMN_8993137714402              |                                     |              |      | 🗌 Serial No. 🗹 St | ock Control 🗹 Active |
| Description: Emina Poppin' Matte     | _                                   |              |      |                   |                      |
| Emina Poppin' Matte                  |                                     |              |      |                   |                      |
| Item Group: EMINA   Reorder Lev      | rel: 0.00 Remark 1:                 |              |      |                   |                      |
| Base UOM UNIT Reorder Qt             | r: 1.00 Remark 2:                   |              |      |                   |                      |
| Ref. Cost: 14.63 Lead Time:          | 0 🗘 Barcode: 8993137                | 714402       |      |                   |                      |
| Ref. Price: 20.90 Output Tax         | : 🔽 Tariff:                         | <b>•</b>     |      |                   |                      |
| Shelf: Input Tax:                    | Bal Qty : 0.00                      |              |      |                   |                      |
| UOM BOM More Desc. Opn Bal. Category | Alternative Cust. Item Supp. Item I | Barcode Note |      |                   |                      |
| + -                                  |                                     |              |      |                   |                      |
| Alternative Item                     | Code                                | Description  | UOM  | Ref. Cost         | Ref. Price           |
| TT1729443613133540297                |                                     |              | UNIT | 14.63             | 20.90                |

1.4.2.4 You can still decide to map to different item code (system will auto ticked the record you change the item code), once done all, click on POST button.

| Tiktok                |                  |                             |                              |           |                |                    |       |              |                 |         |
|-----------------------|------------------|-----------------------------|------------------------------|-----------|----------------|--------------------|-------|--------------|-----------------|---------|
| count Product Order F | Payment          |                             |                              |           |                |                    |       |              |                 |         |
| Verify Status         | Item Code        | UOM                         | Name                         |           | Variation      | SKU 🛆              | Price |              | ID ^            | Product |
| n 🖸 c                 | *Oc              | * <b>0</b> ¢                | * <b>0</b> ¢                 | *Oc       |                | * <b>0</b> ¢       | -     | <b>(D</b> )  |                 | Fetch   |
| Exists in stock item  | 8330EBSK         | JNIT                        | Emina Best of Skin Care      | . 200g    |                | 8330EBSK           |       | 35.00 TT1729 | 431665687825353 | Post    |
| Exists in stock item  | E Code           | Description                 | Description 2                | Qty 1     | andard         | 8993137691345      |       | 22.00 TT1729 | 425451278437321 | TOSC    |
| Exists in stock item  | 817919015953     | Confidence in a Cream       | Confidence in a Crea         | -37.00    | andard         | 8993137691345kit   |       | 39.00 TT1729 | 431667268750281 | Fiter   |
| Exists in stock item  | 817919015953-set | 817919015953-set            | 817919015953-set             | 0.00      | andard         | 8993137691345kitFM |       | 54.00 TT1729 | 431667141217225 | T NCT   |
| Exists in stock item  | 817919016424     | IT COSMETICS Confidence     | In A (IT COSMETICS Cor       | 780.00    | andard         | 8993137691345kitGM |       | 51.00 TT1729 | 431667090557897 | a       |
| Exists in stock item  | 817919016714     | Confidence in an Eye Crean  | n Confidence in an Ey        | 10.00     | eige, Standard | 8993137691352      |       | 22.00 TT1729 | 425451278502857 |         |
| Exists in stock item  | 817919016769     | IT COSMETICS Confidence     | In An IT COSMETICS Cor       | 200.00    | eige, Standard | 8993137691352kit   |       | 39.00 TT1729 | 431667268815817 |         |
| Exists in stock item  | 817919017124     | IT COSMETICS Confidence     | In A (IT COSMETICS Cor       | 6.00      | eige, Standard | 8993137691352kitFM |       | 54.00 TT1729 | 431667141282761 |         |
| Exists in stock item  | 817919017148     | IT COSMETICS Confidence     | In A (IT COSMETICS Cor       | 313.00    | eige, Standard | 8993137691352kitGM |       | 51.00 TT1729 | 431667090623433 |         |
| Exists in stock item  | 817919017667     | Bye Bye Under Eye Cream     | 15ml Bye Bye Under Eye       | -4.00     | . Standard     | 8993137691369      |       | 22.00 TT1729 | 425451278568393 |         |
| Exists in stock item  | 817919017674     | IT COSMETICS Bye Bye P      | ores Pr IT COSMETICS Bye     | 391.00    | Standard       | 8993137691369kit   |       | 39.00 TT1729 | 431667268881353 |         |
| Exists in stock item  | 817919018381     | IT COSMETICS Bye Bye U      | nder E IT COSMETICS Bye      | 4.00      | , Standard     | 8993137691369kitFM |       | 54.00 TT1729 | 431667141348297 |         |
| Exists in stock item  | 82408+82446+827  | 36 82408+82446+82736MYST    | TERY 82408+82446+827.        | 0.00      | , Standard     | 8993137691369kitGM |       | 51.00 TT1729 | 431667090688969 |         |
| Exists in stock item  | 8330CATK         | 8330CATK                    | 8330CATK                     | -2.00     | Standard       | 8993137691376      |       | 22.00 TT1729 | 425451278371785 | >       |
| Exists in stock item  | 8330EBSK         | 8330EBSK                    | 8330EBSK                     | -5.00     | Standard       | 8993137691376kit   |       | 39.00 TT1729 | 431667268946889 |         |
| Exists in stock item  | 8806322113327    | NIVEA Lip Ouinoa Seed Oil   | Lip Bali NIVEA Lip Ouinoa Se | -12.00    | Standard       | 8993137691376kitFM |       | 54.00 TT1729 | 431667141413833 |         |
| Exists in stock item  | 8806322113334    | NIVEA Lip Acai Seed Oil Lip | Balm NIVEA Lip Acai Seed     | 3.00      | Standard       | 8993137691376kitGM |       | 51.00 TT1729 | 431667090754505 |         |
| Exists in stock item  | 8850006302132    | [FREE GIFT] Colgate Plax P  | Pepper [FREE GIFT] Coloat    | 0.00      | dard           | 8993137691499      |       | 16.00 TT1729 | 425456450866121 |         |
| Exists in stock item  | 4078             |                             |                              |           | , andard       | 8993137691505      |       | 16.00 TT1729 | 425456450931657 | U       |
| Exists in stock item  |                  |                             | Ara -A- Z Eetch              |           | andard         | 8993137691550      |       | 17.00 TT1729 | 425452389469129 |         |
| Exists in stock item  | 0333131031301    | UNIT                        | LITINA POP ROUGE Press       | TVUUE, SI | andard         | 8993137691567      |       | 17.00 TT1729 | 425452389272521 |         |
| Exists in stock item  | 8993137691642    | UNIT                        | Emina Eve Dol Pencil Ev      | Black St  | andard         | 8993137691642      |       | 16.00 TT1729 | 425452364499913 |         |

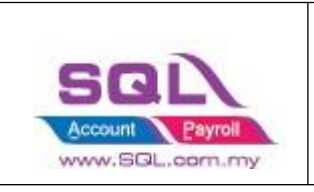

### 1.5 Orders Tab

| - Click on Orders Tab | - Click on Orders Tab |  |  |  |  |  |  |  |  |  |
|-----------------------|-----------------------|--|--|--|--|--|--|--|--|--|
| 😁 Tiktok              |                       |  |  |  |  |  |  |  |  |  |
| Account Product Order | Payment               |  |  |  |  |  |  |  |  |  |

### **1.5.1** Status – Default Post Action

| 😁 Tiktok             |                                |                |                   |                  |                  |                  |  |
|----------------------|--------------------------------|----------------|-------------------|------------------|------------------|------------------|--|
| Account Product Orde | r Payment                      |                |                   |                  |                  |                  |  |
|                      |                                |                |                   |                  |                  |                  |  |
|                      | $\textcircled{\black}{\black}$ |                |                   |                  |                  | $\bigcirc$       |  |
|                      | Unpaid<br>(0)                  | Pending<br>(0) | In Transit<br>(0) | Delivered<br>(0) | Completed<br>(0) | Cancelled<br>(0) |  |

| Status     | Posting To Sales Quotation | Posting to Sales Invoice |
|------------|----------------------------|--------------------------|
| Unpaid     | ×                          | ×                        |
| Pending    | ×                          | ×                        |
| In Transit | $\checkmark$               | $\checkmark$             |
| Delivered  | $\checkmark$               | $\checkmark$             |
| Completed  | $\checkmark$               | $\checkmark$             |
| Cancelled  | ×                          | ×                        |

Remark: Each order number will be posted once. You can delete the Invoice if you want to repost.

### 1.5.2 Fetch Order

1.5.2.1 Select Date Range -> Click on Refresh Order

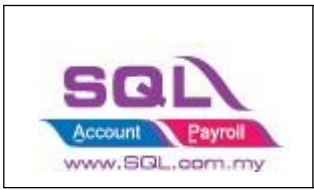

| 😁 Tik | tok                     |                 |                     |                                                                                                    |                   |                              |                        |                                     |                |                                                                               |
|-------|-------------------------|-----------------|---------------------|----------------------------------------------------------------------------------------------------|-------------------|------------------------------|------------------------|-------------------------------------|----------------|-------------------------------------------------------------------------------|
| Acco  | unt Product Order Payme | nt              |                     |                                                                                                    |                   |                              |                        |                                     |                |                                                                               |
| Į     | Verify Status           | Days From Order | Unpaid<br>(0)<br>ID | Pending<br>(0)                                                                                                    | In Transit<br>(0) | Delivered<br>(0)             | Completed<br>(0)       | Canceled<br>(0)<br>X Settlement Amo | unt Item Count | Date                                                                          |
| P     | = 0 +0+                 | 4De             | 40:                 | F F                                                                                                    | etching data      | from Tiktok<br>from Wardah M | alaysia Store<br>Close | -                                   | =<br>Ste       | P Trom<br>01 Aug 2022 ~<br>To<br>31 Aug 2022 ~<br>Orders<br>Crders<br>Mark Al |
|       |                         |                 | 0                   |                                                                                                    |                   |                              |                        |                                     |                | > Invoice                                                                     |
|       | C - 1-                  |                 | NI                  |                                                                                                    | ~                 | 0.11                         | LD.                    | C-l- D-l                            | 0              | Post 💌                                                                        |
| 1     | Code                    | NOU<br>I        | Name                | a Tr                                                                                                    | anation           | Ungina                       | i Price                | Sale Price                          | Quantity       | Drint                                                                         |
|       | •<br>)                  | -               |                     | <no dat<="" td=""><td>ta to display&gt;</td><td></td><td></td><td></td><td></td><td>Search By Item Code</td></no> | ta to display>    |                              |                        |                                     |                | Search By Item Code                                                           |

Please be patient, system is on the way to fetch the order from TikTok

| Tiktok       |           |         |                 |     |               |     |                |                   |                 |                  |                   |            |                |
|--------------|-----------|---------|-----------------|-----|---------------|-----|----------------|-------------------|-----------------|------------------|-------------------|------------|----------------|
| Account Prod | uct Order | Payment |                 |     |               |     |                |                   |                 |                  |                   |            |                |
|              |           |         |                 |     | Unpaid<br>(0) | ) ( | Pending<br>(0) | In Transit<br>(0) | Delvered<br>(0) | Completed<br>(0) | Canceled<br>(0)   |            |                |
| 1            | Verify St | tatus   | Days From Order | _   | ID            |     | Shipping Fee   | Su                | btotal          | Total Amount     | Settlement Amount | Item Count | Date           |
|              |           |         | a C             | N C |               | -   | SQL Accou      | nt                |                 | ×                | < =               | -          | 01 Aug 2022 V  |
|              |           |         |                 |     |               |     | Done           |                   |                 |                  |                   |            | То             |
|              |           |         |                 |     |               |     |                |                   |                 |                  |                   |            | 31 Aug 2022 ~  |
|              |           |         |                 |     |               |     |                |                   |                 | ОК               | 1                 |            | Orders         |
|              |           |         |                 |     |               |     |                |                   |                 |                  | -                 |            | Refresh Orders |
|              |           |         |                 |     |               |     |                |                   |                 |                  |                   |            |                |

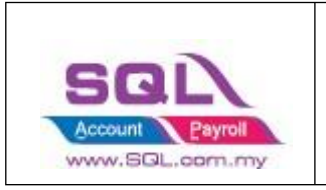

System will return the message when Fetching Done, Press OK.

### 1.5.3 Post Order

1.5.3.1 Click on the status you want to post the order, let us take an example on Delivered Status -> Ticked all -> Click on Post

| Tiktok       |               |               |                      |              |                   |        |                     |          |              |                     |                    |           |          |                  |                     |
|--------------|---------------|---------------|----------------------|--------------|-------------------|--------|---------------------|----------|--------------|---------------------|--------------------|-----------|----------|------------------|---------------------|
| Account      | Product Order | Payment       |                      |              |                   |        |                     | Step     | 1            |                     |                    |           |          |                  |                     |
| Step         | 2             |               | Unpaid               |              | Pending<br>(1160) |        | In Transit<br>(900) | Deive    | erred        | Completed<br>(2317) | Cancelle<br>(1278) | d         |          |                  |                     |
|              |               | Verify Status | Days Fro             | Invoice      | Credi             | Sales  | Quot                | ID       | Creat        | Shipping            | Subtotal           | Total Am  | Settleme | Item Count       | Date                |
|              | 0c            | toni jocacao  | ABC                  | # <b></b> ]C | n 🖸 c             | ROC    | RUC                 | #DC      | =            | =                   | =                  | =         | =        | _                | From                |
|              |               |               | 7 days ago           |              |                   |        |                     | 57661029 | 09/08        | 4.50                | 14.02              | 18.52     | 0.00     | 1                | 01 Aug 2022 $\sim$  |
|              |               |               | 7 days ago           |              |                   |        |                     | 57661034 | 09/08        | 0.00                | 18.00              | 18.00     | 0.00     | 1                | То                  |
| $\checkmark$ |               |               | 7 days ago           |              |                   |        |                     | 57661072 | 09/08        | 0.00                | 7.80               | 7.80      | 0.00     | 1                | 31 Aug 2022 v       |
| $\checkmark$ |               |               | 6 days ago           |              |                   |        |                     | 57661143 | 10/08        | 0.00                | 31.70              | 31.70     | 0.00     | 2                |                     |
| $\checkmark$ |               |               | 7 days ago           |              |                   |        |                     | 57661054 | 09/08        | 1.50                | 14.02              | 15.52     | 0.00     | 1                | Orders              |
| $\checkmark$ |               |               | 6 days ago           |              |                   |        |                     | 57661107 | 10/08        | 5.00                | 14.02              | 19.02     | 0.00     | 1                | Refresh Orders      |
| $\checkmark$ |               |               | 6 days ago           |              |                   |        |                     | 57661152 | 10/08        | 1.50                | 8.28               | 9.78      | 0.00     | 1                | 1                   |
| $\checkmark$ |               |               | 6 days ago           |              |                   |        |                     | 57661141 | 10/08        | 0.00                | 19.70              | 19.70     | 0.00     | 1                | Mark All            |
| 1.21         |               |               | 7 dave and           |              |                   |        |                     | 57661038 | 90/08        | 0 00                | 58 04<br>64 411 47 | 78 04     | 0.00     | 2001.00          |                     |
|              |               |               |                      |              |                   |        |                     | 2350     |              | 2,123.02            | 04,411.47          | 00,337.29 | 0.00     | 3001.00 🗸        | > Invoice           |
| ∃<br>₽ #∎c   | Code          | UOM<br>"Ec    | Name<br>• <b>D</b> c |              | 8 B C             | Variat | ion                 | _        | Original Pri | ce =                | Sale P             | rice      | Qu<br>=  | Step 3<br>antity | Post 💌              |
| ▶ 89931      | 37691499      | UNIT          | Emina Cheek Lit Cr   | eam Bl       | Pink, St          | andard |                     |          |              | 16.50               |                    | 14.02     |          | 1                |                     |
|              |               |               |                      |              | in the second     |        |                     |          |              | 25/00               |                    | 1102      |          |                  | Search By Item Code |

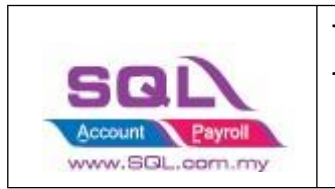

1.5.3.2 If you did not tick on any order when do the posting, system will raise a message: You have not selected any order. Would you like to select all? If you would like to post all -> Press Yes

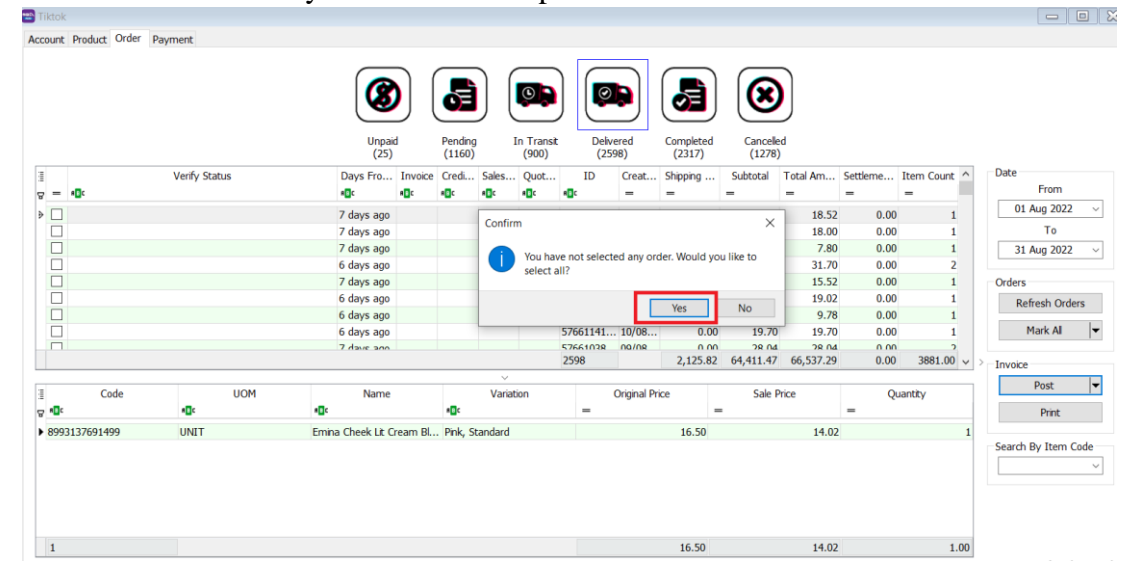

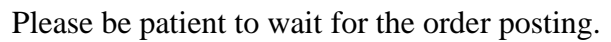

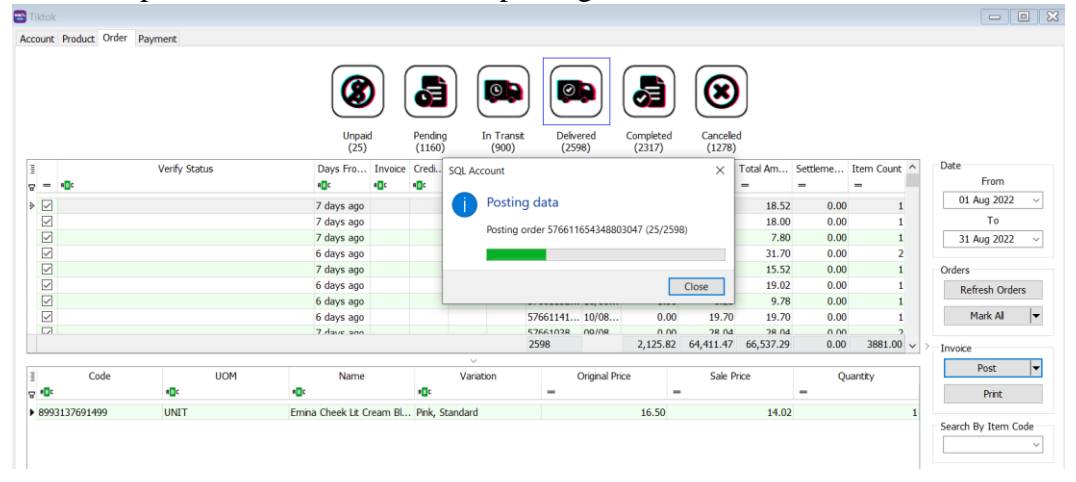

1.5.3.3 Click on OK when done posting

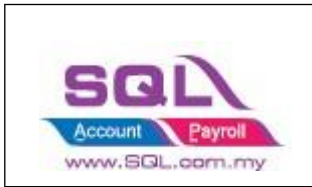

| unt Prod       | duct Order P, | ayment        | Unpai             | )<br>d   | Pending           |        | (In Transit   | Deive    | erred      | Completed          | Cancele            | d         |          |              |                   |
|----------------|---------------|---------------|-------------------|----------|-------------------|--------|---------------|----------|------------|--------------------|--------------------|-----------|----------|--------------|-------------------|
|                |               | Verify Status | Days Fro          | Invoice  | (1160)<br>e Credi | Sales  | (900)<br>Quot | ID       | Creat      | (2317)<br>Shipping | (1278)<br>Subtotal | Total Am  | Settleme | Item Count ^ | Date              |
| - # <b>0</b> ¢ |               |               | # <b>0</b> ¢      | a 🖸 C    | a 🖸 C             | a O C  | ROC           | R C      | -          | -                  | -                  | -         | -        | -            | 01 Aug 2022       |
| Suco           | cess          |               | 7 days ago        | 5766     |                   |        |               | 57661029 | 09/08      | 4.50               | 14.02              | 18.52     | 0.00     | 1            | 01 Aug 2022       |
| _ Suco         | cess          |               | 7 days ago        | 5766     |                   |        |               | 57661034 | 09/08      | 0.00               | 18.00              | 18.00     | 0.00     | 1            | 10                |
| _ Suco         | cess          |               | 7 days ago        | 5/66     |                   |        |               | 5/6610/2 | 09/08      | 0.00               | 7.80               | 7.80      | 0.00     | 1            | 31 Aug 2022       |
|                | cess          |               | 6 days ago        | 5700 3   | OL Accou          | nt     |               |          |            | ×.                 | 31.70              | 31.70     | 0.00     | 2            | Orders            |
|                | uess<br>nors  |               | 7 days ago        | 5766     | Dection           | dana   |               |          |            |                    | 14.02              | 10.02     | 0.00     | 1            | Orders            |
|                | Cess          |               | 6 days ago        | 5766     | rosung            | done   |               |          |            |                    | 8.28               | 0.78      | 0.00     | 1            | Refresh Order     |
|                | ness          |               | 6 days ago        | 5766     |                   |        |               |          |            |                    | 19.70              | 19.70     | 0.00     | 1            | Mark Al           |
|                | naee          |               | 7 dave ano        | 5766     |                   |        |               |          |            | OK                 | 28.04              | 28.04     | 0.00     | 2            |                   |
|                |               |               |                   |          |                   |        |               |          |            |                    | 54,411.47          | 66,537.29 | 0.00     | 3881.00 🗸    | > Invoice         |
|                |               |               |                   |          |                   | ~      |               |          |            |                    |                    |           |          |              | Post              |
|                | Code          | UOM           | Name              |          |                   | Vanat  | ion           |          | Jnginal Pr | ce                 | Sale P             | nce       | Qu       | uantity      |                   |
| UC .           |               | u <b>n</b> c  | 1 <b>0</b> 0      |          | u 🗖 c             |        |               | -        |            |                    |                    |           | -        |              | Print             |
| 9931376        | 691499        | UNIT          | Emina Cheek Lit C | ream Bl. | Pink, St          | andard |               |          |            | 16.50              |                    | 14.02     |          | 1            |                   |
|                |               |               |                   |          |                   |        |               |          |            |                    |                    |           |          |              | Search By Item Co |
|                |               |               |                   |          |                   |        |               |          |            |                    |                    |           |          |              |                   |
|                |               |               |                   |          |                   |        |               |          |            |                    |                    |           |          |              |                   |
|                |               |               |                   |          |                   |        |               |          |            |                    |                    |           |          |              |                   |
|                |               |               |                   |          |                   |        |               |          |            |                    |                    |           |          |              |                   |
|                |               |               |                   |          |                   |        |               |          |            | 40.50              |                    |           |          |              |                   |

### 1.5.4 Verify Status

| Tiktok                   |              |                          |                                  |                    |              |                     |                    |           |          |              |                     |
|--------------------------|--------------|--------------------------|----------------------------------|--------------------|--------------|---------------------|--------------------|-----------|----------|--------------|---------------------|
| ccount Product Order Pay | ment         |                          |                                  |                    |              |                     |                    |           |          |              |                     |
|                          |              | Unpaid<br>(25)           | Pending In Trans<br>(1160) (900) | it Delive<br>(259  | erred<br>(8) | Completed<br>(2317) | Cancelle<br>(1278) | d         |          |              |                     |
| E V                      | erify Status | Davs Fro Invoice         | Credi Sales Quot,                | . ID               | Creat        | Shipping            | Subtotal           | Total Am  | Settleme | Item Count ^ | Date                |
| g = 8∎c                  |              | →Values Text Filters     |                                  | 8 <mark>8</mark> C | -            | -                   | -                  | -         | -        | -            | From                |
| Missing item code        |              |                          |                                  | 57660860           | 08/08        | 0.00                | 38.18              | 38.18     | 0.00     | 1            | 01 Aug 2022 v       |
| Missing item code        |              |                          | Q                                | 57660859           | 08/08        | 0.00                | 73.36              | 73.36     | 0.00     | 2            | То                  |
| Missing item code        |              | (AI)                     |                                  | 57660859           | 08/08        | 0.00                | 68.93              | 68.93     | 0.00     | 1            | 31 Aug 2022 ~       |
| Missing item code        |              | Missing item code        |                                  | 57660850           | 08/08        | 0.00                | 34.18              | 34.18     | 0.00     | 1            |                     |
| Missing item code        |              | Posted                   |                                  | 57660580           | 06/08        | 0.00                | 51.82              | 51.82     | 0.00     | 1            | Orders              |
| Missing item code        |              | Success                  |                                  | 57660095           | 03/08        | 0.00                | 98.62              | 98.62     | 0.00     | 4            | Refresh Orders      |
| Missing item code        |              |                          |                                  | 57660397           | 05/08        | 0.60                | 173.74             | 174.34    | 0.00     | 7            |                     |
| Success                  |              |                          |                                  | 57661029           | 09/08        | 4.50                | 14.02              | 18.52     | 0.00     | 1            | Mark All            |
| I Success                |              | Clear Filter             | Close                            | 2598               | 00/08        | 2,125.82            | 64,411.47          | 66,537.29 | 0.00     | 3881.00 ~    | > Invoice           |
| E Code                   | UOM<br>#Bc   | Name<br>#Dc              | Variation                        | =                  | Original Pri | ce _                | Sale P             | rice      | Qu<br>=  | Jantity      | Post 🗸              |
| 8993137691499            | UNIT         | Emina Cheek Lit Cream Bl | Pink, Standard                   |                    |              | 16.50               |                    | 14.02     |          | 1            |                     |
|                          |              |                          |                                  |                    |              |                     |                    |           |          |              | Search By Item Code |
| 1                        |              |                          |                                  |                    |              | 16.50               |                    | 14.02     |          | 1.00         |                     |

- 1.5.4.1 Posted
- Earlier Order posted before, system will ignore.
- 1.5.4.2 Success
- Order had been successfully Posting.

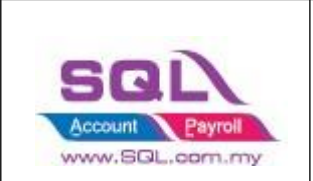

- 1.5.4.3 Failed Missing Dataset Property
- Normally repost will be fine.
- 1.5.4.4 Failed Missing Item Code
- Is due to TikTok have inactive item code, user can manually map in orders.

Step 1: Click on Item Code Drop Down, user can manually map the item code

| 🗃 Т   | iktok |                   |                |                |                 |             |              |                |               |            |               |              |           |              |                 |              |    |                  |          |
|-------|-------|-------------------|----------------|----------------|-----------------|-------------|--------------|----------------|---------------|------------|---------------|--------------|-----------|--------------|-----------------|--------------|----|------------------|----------|
| Acc   | ount  | Product Order P   | ayment         |                |                 |             |              |                |               |            |               |              |           |              |                 |              |    |                  |          |
|       |       |                   |                |                |                 | (3D)        | Pendin       | <sup>6</sup> I | Transit (000) | Delivered  |               | eted Cano    | eled      |              |                 |              |    |                  |          |
| iii B |       | 1 <b>0</b> :      | Verify Status  | ۵              | Days From       | . Invoice   | Credit       | Sales          | Quotation     | ID<br>ID   | Create        | Shipping Fee | Subtotal  | Total Amount | Settlement<br>= | Item Count ^ | •  | Date<br>From     |          |
|       |       | Missing item code |                |                | 8 days ago      |             |              |                |               | 5766085836 | 08/08/        | 0.00         | 34.18     | 34.18        | 0.00            | 1            |    | 01 Aug 2022      | ~        |
|       |       | Missing item code |                |                | 8 days ago      |             |              |                |               | 5766084917 | 08/08/        | 0.00         | 38.18     | 38.18        | 0.00            | 1            |    | То               |          |
|       |       | Missing item code |                |                | 8 days ago      |             |              |                |               | 5766085305 | 08/08/        | 0.00         | 38.18     | 38.18        | 0.00            | 1            |    | 31 Aug 2022      | ~        |
|       |       | Missing item code |                |                | 8 days ago      |             |              |                |               | 5766085005 | 08/08/        | 0.00         | 49.88     | 49.88        | 0.00            | 2            |    |                  |          |
|       |       | Missing item code |                |                | 8 days ago      |             |              |                |               | 5766085575 | 08/08/        | 4.50         | 75.44     | 79.94        | 0.00            | 4            |    | Orders           |          |
|       |       | Missing item code |                |                | 8 days ago      |             |              |                |               | 5766085889 | 08/08/        | 4.50         | 73.36     | 77.86        | 0.00            | 2            |    | Refresh Orde     | ers      |
|       |       | Missing item code |                |                | 8 days ago      |             |              |                |               | 5766086001 | 08/08/        | 0.00         | 38.18     | 38.18        | 0.00            | 1            |    |                  |          |
| ₽     | -     | Missing tom ando  | Description    | Description 2  | Oby A           |             |              |                |               | 5766085984 | 08/08/        | 0.00         | 73.36     | 73.36        | 0.00            | 2            |    | Mark Al          | <b>•</b> |
|       | 100   | 557534757821      | 00557534757821 | 00557534757821 | 0.00            |             |              |                |               | 5766085985 | 08/08/        | 0.00         | 68.93     | 68.93        | 0.00            | 1            |    |                  |          |
|       | 0     | 557534757838      | 09557534757838 | 09557534757838 | 0.00            |             |              |                |               | 5766085099 | 08/08/        | 0.00         | 34.18     | 34.18        | 0.00            | 1            |    | Invoice          |          |
| -     | 09    | 557534757845      | 09557534757845 | 09557534757845 | 0.00            |             |              |                |               | 2598       |               | 2,125.82     | 09,911.9/ | 00,537.29    | 0.00            | 3881.00 V    | 17 | Post             | <b>-</b> |
| 3     | 4     | 078               |                |                | ~               |             |              | Variatio       | on            |            | Original Pric | e            | Sale Pr   | ice          | Qu              | antity       | 1  | Print            |          |
| 8     |       |                   |                | A=a -A- 🗹 Fet  | ch All New      |             | # <b>D</b> ¢ |                |               | -          |               | -            |           |              | -               |              |    |                  |          |
| Þ     |       | I                 |                | [8.8 E)        | cclusive Set] W | /ardah Ligh | . Set        |                |               |            |               | 58.90        |           | 36.68        |                 | 2            | 2  | Search By Item ( | Code     |
|       |       |                   |                |                |                 |             |              |                |               |            |               |              |           |              |                 |              |    |                  | $\sim$   |
|       |       |                   |                |                |                 |             |              |                |               |            |               |              |           |              |                 |              |    |                  |          |

Step 2: Ticked on the record you want to post Step 3: Click on Post

![](_page_20_Picture_0.jpeg)

### 1.5.5 Sales Invoice

### - Example of Sales Invoice posted from TikTok | Orders.

| Acco | unt Product Order Payment       |                                      |                               |                      |               |                    |                |           |              |               |                |         |            |          |
|------|---------------------------------|--------------------------------------|-------------------------------|----------------------|---------------|--------------------|----------------|-----------|--------------|---------------|----------------|---------|------------|----------|
|      |                                 |                                      |                               |                      |               |                    |                |           |              |               |                |         |            |          |
|      |                                 |                                      | 8                             | )  6                 |               |                    |                |           |              |               |                |         |            |          |
|      |                                 |                                      |                               |                      |               |                    |                |           |              |               |                |         |            |          |
|      |                                 |                                      | (25)                          | (11)                 | 50) (900)     | sit Delive<br>(259 | 8) (2317)      | (1278)    |              |               |                |         |            |          |
| 3    |                                 | Verify Status                        | ∆ Da                          | ys From Order        | ID            | Create Date        | Shipping Fee   | Subtotal  | Total Amount | Settlement Am | Item Count     | ∧ Date  | From       |          |
| 8    |                                 |                                      | 12                            | davs ago             | 5766032125266 | 04/08/2022         |                | 11.28     | = 11.28      | - 0.00        | - 1            |         | 01 Aug 202 | 22 ~     |
|      | Success                         |                                      | 12                            | days ago             | 5766031683060 | . 04/08/2022       | 8.00           | 53.73     | 61.73        | 0.00          | 3              |         | То         |          |
|      | Success                         |                                      | 12                            | days ago             | 5766031701266 | . 04/08/2022       | 8.00           | 97.82     | 105.82       | 0.00          | 5              |         | 31 Aug 202 | 22 ~     |
| ₽    | Success                         |                                      | 12                            | days ago<br>days ago | 5766031673903 | . 04/08/2022       | 0.00           | 18.16     | 18.16        | 0.00          | 1              | Orde    | ers        |          |
|      | Success                         |                                      | 12                            | days ago             | 5766031575676 | . 04/08/2022       | 0.00           | 14.12     | 14.12        | 0.00          | 1              |         | Refresh Or | ders     |
|      | Success                         |                                      | 13                            | days ago<br>days ago | 5766010135760 | . 03/08/2022       | 0.00           | 59.36     | 59.36        | 0.00          | 3              |         | Mark All   |          |
|      | Success                         |                                      | 13                            | days ago             | 5766010010647 | . 03/08/2022       | 0.00           | 11.90     | 11.90        | 0.00          | 1              | Invo    | ico        |          |
|      | 1 1 buttess                     |                                      | 13                            | uavs add             | 2598          | 03/06/2022         | 2,125.82       | 64,411.47 | 66,537.29    | 0.00          | 3881.00        | ~ > _   | Post       | <b>.</b> |
|      | Code                            | LIOM                                 | Name                          |                      | Variation     |                    | Original Price |           | Sale Price   |               | Quantity       |         | Print      | -        |
| 8    | not ltem code                   | Item UOM                             | Item Description              | * <b>D</b> ¢         | Variation     | -                  | Unit Price     | -         | Sub Total    | -             | QTY            |         | · ····     |          |
| •    | WAR51305                        | UNIT                                 | Wardah Colorfit Last Al Day   | Lip 05 Sta           | y Russet      |                    |                | 22.70     |              | 18.16         |                | 1 Sear  | ch By Item | Code     |
|      |                                 |                                      |                               |                      |               |                    |                |           |              |               |                |         |            | ~        |
|      | moire                           |                                      |                               |                      |               | 0                  |                |           |              |               |                |         |            |          |
| •    | worce                           |                                      |                               |                      | -             |                    |                |           |              | -             | 1122           |         |            |          |
| More |                                 |                                      |                               |                      | Invo          | ice                |                |           |              | <b>1</b>      | Cano           | elied 🛄 |            | New      |
| r    | Customer :- 610-L0032           | 2                                    |                               |                      |               |                    |                |           | (            | Inv No: 5     | 76603167390337 | 12 0    |            | Edit -   |
| Atta | Addison a set of a              | <b>6</b> 1                           |                               |                      |               |                    |                |           |              | Next No :- IV | /-00008        | •       |            | Delete   |
| chm  | Address :- Malaysia,<br>Pe***** | Selangor,<br>.18******************** | *****                         |                      |               |                    |                |           |              | Date :- 0     | 4/08/2022      | -       |            | Delete   |
| ents |                                 |                                      |                               |                      |               |                    |                |           |              | Agent :       | 0.03%          |         |            | Save 👻   |
| 10   |                                 |                                      |                               |                      |               |                    |                |           |              | Ref 1. :-     | 0 0033         | - Lind  |            | Cancel   |
| Note | Description :- Tiktok - Pe      | e****** Selangor Malaysia            | (Items = 1, Qty = 1)          |                      |               |                    |                |           | ▼ …          | Ext. No :-    |                |         |            |          |
| ľ    | + Prof                          | fit Estimator                        | Transferable 🗹                |                      |               |                    |                |           |              |               |                |         | No P       | Refresh  |
|      | Invoice                         |                                      |                               |                      |               |                    |                |           |              |               |                |         | 1          | Browse   |
|      | Item Code                       |                                      | Description                   |                      | Project Qty   | UOM                | U/Price        | Disc St   | ub Total T   | ax Tax        | T Ta Sub T     | otal (T | n          |          |
|      | • WAR51305                      | Malaysia Wardah Colo                 | fit Last All Day Lip Paint 05 | 5 Stay R             | 1.00          | UNIT               | 22.70 4        | .54       | 18.16        |               | 0.00           | 18.16   |            |          |
|      |                                 |                                      |                               |                      |               |                    |                |           |              |               |                |         |            |          |
|      |                                 |                                      |                               |                      |               |                    |                |           |              |               |                |         |            |          |
|      |                                 |                                      |                               |                      |               |                    |                |           |              |               |                |         | >          |          |
|      |                                 |                                      |                               |                      |               |                    |                |           |              |               |                |         |            |          |
|      |                                 |                                      |                               |                      |               |                    |                |           |              |               |                |         |            |          |
|      |                                 |                                      |                               |                      |               |                    |                |           |              |               |                |         |            |          |
|      |                                 |                                      |                               |                      |               |                    |                |           |              |               |                |         |            |          |
|      |                                 |                                      |                               |                      |               |                    |                |           |              |               |                |         | U.         |          |
|      |                                 |                                      |                               |                      |               |                    |                |           |              |               |                |         |            |          |
|      |                                 |                                      |                               |                      |               |                    |                |           |              |               |                |         |            |          |
|      |                                 |                                      |                               |                      |               |                    |                |           |              |               |                |         |            |          |
|      |                                 |                                      |                               |                      |               |                    |                |           |              |               |                |         |            |          |
|      |                                 |                                      |                               |                      |               |                    |                |           |              |               |                |         |            |          |
|      |                                 |                                      |                               |                      |               |                    |                |           |              |               |                |         |            |          |
|      | 1 records                       |                                      |                               |                      | 1.00          | )                  |                |           | 18.16        |               | 0.00           | 18.16   |            |          |
|      | Denocit Amount:                 | 0.00                                 |                               |                      |               |                    |                |           | mana and)    |               |                |         |            |          |
|      | Local Net Total:                | 18.16                                |                               |                      |               |                    |                |           | 1            | Net Total (RM | ):             | 18.16   | ;          | Close    |

![](_page_21_Picture_0.jpeg)

### **1.5.6** Status – Others than Default POST Action

- Beside the post button, press the black triangle, and select "Post" to post it to sales invoice.

|                     |                              |              |       |          | _            |                    |                       |                  |               |                     |                 |               | oduct Order Payment |
|---------------------|------------------------------|--------------|-------|----------|--------------|--------------------|-----------------------|------------------|---------------|---------------------|-----------------|---------------|---------------------|
|                     |                              |              |       |          |              | Canceled<br>(1278) | d Completed<br>(2317) | t Delive<br>(259 | ng In Trans   | Unpad P<br>(25) (   |                 |               |                     |
| From                | Date                         | Item Count ^ | nt Am | Settleme | Total Amount | Subtotal           | Shipping Fee          | Create Date      | ID<br>•©•     | Days From Or        |                 | Verify Status | • <b>0</b> <        |
| lug 2022 🗠          | 0                            | 1            | 0.00  |          | 17.20        | 17.20              | 0.00                  | 01/08/2022       | 5765976961107 | 15 days ago         |                 |               |                     |
| To                  |                              | 1            | 0.00  |          | 19.46        | 19.46              | 0.00                  | 01/08/2022       | 5765975226019 | 15 days ago         |                 |               |                     |
| wg 2022 -           | 3                            | 1            | 0.00  |          | 14.50        | 14.50              | 0.00                  | 01/08/2022       | 5765976853885 | 15 days ago         |                 |               |                     |
|                     |                              | 1            | 0.00  |          | 11.20        | 11.20              | 0.00                  | 01/08/2022       | 5765976321970 | 15 days ago         |                 |               |                     |
|                     | Order                        | 1            | 0.00  |          | 19.46        | 19.46              | 0.00                  | 01/08/2022       | 5765975173543 | 15 days ago         |                 |               |                     |
| resh Orders         | F                            | 1            | 0.00  |          | 37.12        | 37.12              | 0.00                  | 01/08/2022       | 5765976003546 | 15 days ago         |                 |               |                     |
| entrat la           |                              | 1            | 0.00  |          | 19.46        | 19.46              | 0.00                  | 01/08/2022       | 5/659/53//198 | 15 days ago         |                 |               |                     |
| aik /a              | _                            | 1            | 0.00  |          | 12.70        | 12 70              | 0.00                  | 14/08/2022       | 5766176320761 | 2 days ago          |                 |               | Lorenze -           |
|                     | Invox                        |              | 0.00  |          | 10.70        | 10.70              | 0.00                  | 1.0.001 2022     | 5100210320701 | z ouys ogo          |                 |               | 10,0,038            |
| Post                | 2                            | 1854.00 🗸    | 0.00  |          | 34,479.73    | 33,366.63          | 1,113.10              |                  | 1278          |                     |                 |               |                     |
| nvoice<br>Quotation | Post To Sale<br>Post To Sale | Quantity P   | ç     | -        | Sale Price   | 2                  | Original Price        | _                | Variation     | me<br>•0•           | -D:             | UOM           | Code                |
| Inder               | Post To Sale                 | P            |       | 13.70    |              | 13.70              |                       |                  |               | Lip Serum (2g) 03 1 | Emina Watercolo | UNET          | 993137716635        |
| lad Sales land      | Print As Can                 |              |       |          |              |                    |                       |                  |               |                     |                 |               |                     |
| ocelled Invoir      | Replace As                   |              |       |          |              |                    |                       |                  |               |                     |                 |               |                     |
| ie nc               | Post As Can<br>Replace As    | R            |       |          |              |                    |                       |                  |               |                     |                 |               |                     |

| Status     | Post to Sales<br>Invoice | Post to Sales<br>Quotation | Post to Sales Order | Replace<br>Invoice | Post as Cancelled<br>Sales<br>Invoice | Replace as Cancelled<br>Invoice |
|------------|--------------------------|----------------------------|---------------------|--------------------|---------------------------------------|---------------------------------|
| Unpaid     | ×                        | $\checkmark$               | $\checkmark$        | Х                  | $\checkmark$                          | $\checkmark$                    |
| Pending    | $\checkmark$             | $\checkmark$               | $\checkmark$        | $\checkmark$       | $\checkmark$                          | $\checkmark$                    |
| In Transit | $\checkmark$             | $\checkmark$               | $\checkmark$        | $\checkmark$       | $\checkmark$                          | $\checkmark$                    |
| Delivered  | $\checkmark$             | $\checkmark$               | $\checkmark$        | $\checkmark$       | ×                                     | ×                               |
| Completed  | $\checkmark$             | $\checkmark$               | $\checkmark$        | $\checkmark$       | ×                                     | ×                               |
| Cancelled  | X                        | X                          | Х                   | Х                  | $\checkmark$                          | $\checkmark$                    |

![](_page_22_Picture_0.jpeg)

### 1.6 Payment Tab

### **1.6.1** Step to Download statement from TikTok

1.6.1.1 Click on Seller Center -> Finance Tab on left menu -> Settled Records -> Export

| <b>TikTok</b> Shop<br>Seller Center | Affiliate Marketing Live I      | Manager Academy               | ٩               | 🗠 📖 🎍 🕴 🍙 wq test sho    | xp 🗸 i 🤀 English 🗸 |
|-------------------------------------|---------------------------------|-------------------------------|-----------------|--------------------------|--------------------|
| Hemonago                            | Settled records                 |                               |                 |                          |                    |
| nomepage                            |                                 |                               |                 |                          |                    |
| Products V                          | Live Data Data updated on May 2 | 5, 2022 15:22 PM (GMT+07:00)  |                 |                          |                    |
| Orders ~                            | Settled 💿                       |                               |                 |                          |                    |
| ting Shipping                       | Rp <b>0</b> Rp <b>0</b>         | Rp 0 Rp 1.754.339             |                 |                          |                    |
| 🛒 Promotions 🗸 🗸                    | Last period This week           | This month Total              |                 |                          |                    |
| = Finance                           |                                 |                               |                 |                          |                    |
| Withdrawals                         | Search order/adjustment IDs     | Q Select settlement date      | i iii           | 1 Export                 | t Export History   |
| Settled records                     | Order/Adjustment ID             | Туре                          | Settlement Time | Settlement Amount Action | 1                  |
| Invoice center                      | 576462415378024040              | Earnings                      | 12/10/2021      | Rp12.558 View            | Details            |
| Ads                                 | 6940250840133338882             | Customer Service Compensation | 01/04/2021      | Po100                    |                    |
| 🖬 Data Compass 🗸 🗸                  | 0540250640155556662             | customer service compensation | 010412021       | крюо                     |                    |
| 🍯 Missions                          | 6946205198943536897             | Shipping Fee Adjustment       | 01/04/2021      | Rp-39.244                |                    |
| 🚢 My Account 🗸                      | 6940246241964001026             | Charge Back                   | 01/04/2021      | Rp-100                   |                    |
| Shen Health                         | 6946205192547223298             | Shipping Fee Adjustment       | 01/04/2021      | Rp-39.244                |                    |
| Shop Health                         | 6940246241963984642             | Customer Service Compensation | 01/04/2021      | Rp-100                   |                    |
|                                     | 6940250840133273346             | Charge Back                   | 01/04/2021      | Rp-100                   |                    |
|                                     | 6940251101509764865             | Customer Service Compensation | 01/04/2021      | Rp-100                   |                    |
|                                     | 6946205198943520513             | Shipping Fee Adjustment       | 01/04/2021      | Rp-39.244                |                    |
|                                     | 6940823487619663618             | Charge Back                   | 01/04/2021      | Rp-100                   |                    |
| Help Center                         | 6946205192547206914             | Shipping Fee Adjustment       | 01/04/2021      | Rp-39.244                |                    |
|                                     | 6940251101509715713             | Customer Service Compensation | 01/04/2021      | Rp-100                   |                    |

![](_page_23_Picture_0.jpeg)

### **1.6.2 Posting Payment**

- 1.6.2.1 Select Account (Only if you have more than 1 store)
- 1.6.2.2 Click Load CSV (Statement downloaded from Step 1.6

| Tikto  | ok       | _        |            |       |                    |       |       |        |         |         |              |        |
|--------|----------|----------|------------|-------|--------------------|-------|-------|--------|---------|---------|--------------|--------|
| Accour | nt Produ | ct Order | Payment    |       |                    |       |       |        |         |         |              |        |
| Accou  | unt      | Tiktok ( |            | ~     |                    |       |       | [      | Load    | Excel   | Pos          | t      |
| 3      | Verif    | y Status | Payment No | Payme | Order A $	riangle$ | Total | Custo | Produc | Platfor | Total F | Shipping Fee | Settle |
| 8 💵    | c        |          | R B C      | =     | 8 <mark>8</mark> C | =     | =     | =      | =       | =       | =            | =      |

1.6.2.3 Select the statement download from TikTok

| 🕾 Open                                                                    |                                 |            |           |      |                  |       |        | ×  |
|---------------------------------------------------------------------------|---------------------------------|------------|-----------|------|------------------|-------|--------|----|
| $\leftarrow$ $\rightarrow$ $\checkmark$ $\uparrow$ $\blacksquare$ « eStre | am → SQLAccounting → New folder | ~          | Ö         | 0    | Search New f     | older |        |    |
| Organize 🔹 New folder                                                     |                                 |            |           |      | *<br>*<br>*      | •     |        | ?  |
| Documents                                                                 | Name                            | Date modi  | fied      |      | Туре             | 1     | Fueles |    |
| Pictures                                                                  | income_20220808091516           | 15/08/2022 | 2 04:35 P | М    | Microsoft Exc    | e     | Explan | 1a |
| 🧢 This PC                                                                 |                                 |            |           |      |                  |       |        |    |
| 3D Objects                                                                |                                 |            |           |      |                  |       |        |    |
| E. Desktop                                                                |                                 |            |           |      |                  |       |        |    |
| Documents                                                                 |                                 |            |           |      |                  | 2     |        |    |
| 🖶 Downloads                                                               |                                 |            |           |      |                  | 2     |        |    |
| Music                                                                     |                                 |            |           |      |                  |       |        |    |
| Pictures                                                                  |                                 |            |           |      |                  | 3     |        | _  |
| Videos                                                                    |                                 |            |           |      |                  | 4     |        |    |
| Local Disk (C:)                                                           |                                 |            |           |      |                  |       | . :    |    |
| ~ <                                                                       |                                 |            |           |      | 2                |       |        | ш. |
| File name:                                                                | income_20220808091516           |            | ~         | Exce | el File (*.xlsx) |       |        | ~  |
|                                                                           |                                 |            |           |      | Open             | Ca    | ancel  |    |

#### 1.6.2.4 Click on Post

![](_page_24_Picture_0.jpeg)

| Tiktok         | :             |         |            |   |       |                    |       |       |         |         |        |        |
|----------------|---------------|---------|------------|---|-------|--------------------|-------|-------|---------|---------|--------|--------|
| count          | Product Order | Payment |            |   |       |                    |       |       |         |         |        |        |
| ccoun          | t Tiktok      | ÷       | ~          |   |       |                    |       |       | Load Ex | cel     | F      | Post   |
|                | Verify Status | Payme   | Order Date | Δ | Paym  | Order              | Total | Custo | Produ   | Platfor | Total  | Settle |
| 7 # <b>D</b> C |               | R B C   | =          |   | =     | 8 <mark>0</mark> C | =     | =     | =       | =       | =      | =      |
|                |               |         |            |   | 01/07 | 57655              | 8.80  | 0.80  | 8.80    | 8.00    | (0.15) | 8.65   |
|                |               |         |            |   | 01/07 | 57655              | 8.80  | 0.80  | 8.80    | 8.00    | (0.15) | 8.65   |
|                |               |         |            |   | 01/07 | 57655              | 8.80  | 0.80  | 8.80    | 8.00    | (0.15) | 8.65   |
|                |               |         |            |   | 01/07 | 57655              | 8.80  | 0.80  | 8.80    | 8.00    | (0.15) | 8.65   |
|                |               |         |            |   | 01/07 | 57655              | 8.80  | 0.80  | 8.80    | 8.00    | (0.15) | 8.65   |
|                |               |         |            |   | 01/07 | 57655              | 8 80  | 0.80  | 8 80    | 8 00    | (0.15) | 8.65   |

- 1.6.2.5 Error in Red: Please sync all orders before posting payment.
- Due to some order yet posting to Invoice. Before you do the posting, you can check on Invoice No column, post the orders with empty Invoice No.

| 📑 Tik | tok                 |             |              |                     |                           |                        |               |                   |            |                   |
|-------|---------------------|-------------|--------------|---------------------|---------------------------|------------------------|---------------|-------------------|------------|-------------------|
| Accou | unt Product Order F | ayment      |              |                     |                           |                        |               |                   |            |                   |
| Acco  | unt i Tiktok        | ×           |              | _                   |                           |                        | _             |                   | Load Exce  | Post              |
|       |                     |             |              |                     | Please sync all orders b  | efore posting payment. |               |                   |            |                   |
| 3     | Verify Status       | Payment No  | Payment Time | Order Adjustment ID | Total Earnings From Order | Customer Payment       | Product Price | Platform Discount | Total Fees | Settlement Amount |
| 8.    |                     | <b>1</b> 04 | -            | NUC .               | -                         | -                      | -             | -                 | -          | -                 |
| 0     | rder not posted     |             | 01/07/2022   | 576553026909341891  | 8.80                      | 0.80                   | 8.80          | 8.00              | (0.15)     | 8.65              |
| 0     | rder not posted     |             | 01/07/2022   | 576553055385782812  | 13.30                     | 13.30                  | 8.80          | 0.00              | (6.21)     | 7.09              |
| 0     | rder not posted     |             | 01/07/2022   | 576552833761774583  | 12.90                     | 4.90                   | 12.90         | 8.00              | (0.93)     | 11.97             |
| 0     | rder not posted     |             | 01/07/2022   | 576553033580906849  | 11.30                     | 10.64                  | 8.80          | 0.66              | (4.08)     | 7.22              |
| 0     | rder not posted     |             | 01/07/2022   | 576553053636233457  | 8.80                      | 0.80                   | 8.80          | 8.00              | (0.15)     | 8.65              |
| 0     | rder not posted     |             | 01/07/2022   | 576553124532160955  | 8.80                      | 0.80                   | 8.80          | 8.00              | (0.15)     | 8.65              |
| 0     | rder not posted     |             | 01/07/2022   | 576553057671874721  | 8.80                      | 0.80                   | 8.80          | 8.00              | (0.15)     | 8.65              |
| 0     | rder not posted     |             | 01/07/2022   | 576553129484782506  | 8.80                      | 0.80                   | 8.80          | 8.00              | (0.15)     | 8.65              |
| 0     | rder not posted     |             | 01/07/2022   | 576553055071537870  | 8.80                      | 0.80                   | 8.80          | 8.00              | (0.15)     | 8.65              |
| 0     | rder not posted     |             | 01/07/2022   | 576553004083218943  | 8.80                      | 0.80                   | 8.80          | 8.00              | (0.15)     | 8.65              |
| 0     | rder not posted     |             | 01/07/2022   | 576553041946315433  | 8.80                      | 0.80                   | 8.80          | 8.00              | (0.15)     | 8.65              |
| 0     | rder not posted     |             | 01/07/2022   | 576553086020192749  | 8.80                      | 0.80                   | 8.80          | 8.00              | (0.15)     | 8.65              |
| 0     | rder not posted     |             | 01/07/2022   | 576553115514014277  | 8.80                      | 0.80                   | 8.80          | 8.00              | (0.15)     | 8.65              |
| 0     | rder not posted     |             | 01/07/2022   | 576553036343904328  | 8.80                      | 0.80                   | 8.80          | 8.00              | (0.15)     | 8.65              |
| 0     | rder not posted     |             | 01/07/2022   | 576553422198376621  | 8.80                      | 0.80                   | 8.80          | 8.00              | (0.15)     | 8.65              |
| 0     | rder not posted     |             | 01/07/2022   | 576552840728972116  | 12.90                     | 4.90                   | 12.90         | 8.00              | (0.93)     | 11.97             |
| 0     | rder not posted     |             | 01/07/2022   | 576553163396450762  | 18.90                     | 10.90                  | 18.90         | 8.00              | (0.11)     | 18.79             |
| 0     | rder not posted     |             | 01/07/2022   | 576552964167207826  | 8.80                      | 0.80                   | 8.80          | 8.00              | (0.15)     | 8.65              |

Note: TikTok required you to sync all order before can posting payment due to have to tally with bank recon.

![](_page_25_Picture_0.jpeg)

1.6.2.6 Once you check all the order have been posting (without empty Invoice No), click on Post

| Tiktok               |         |            |   |       |                    |       |       |         |         |        |        |
|----------------------|---------|------------|---|-------|--------------------|-------|-------|---------|---------|--------|--------|
| ccount Product Order | Payment |            |   |       |                    |       |       |         |         |        |        |
| ccount Tiktok        |         | $\sim$     |   |       |                    |       |       | Load Ex | cel     | I      | Post   |
| Verify Status        | Payme   | Order Date | A | Paym  | Order              | Total | Custo | Produ   | Platfor | Total  | Settle |
| 7 RBC                | RBC     | =          |   | =     | 8 <mark>8</mark> C | -     | =     | -       | =       | -      | =      |
|                      |         |            | 0 | )1/07 | 57655              | 8.80  | 0.80  | 8.80    | 8.00    | (0.15) | 8.65   |
|                      |         |            | 0 | )1/07 | 57655              | 8.80  | 0.80  | 8.80    | 8.00    | (0.15) | 8.65   |
|                      |         |            | 0 | )1/07 | 57655              | 8.80  | 0.80  | 8.80    | 8.00    | (0.15) | 8.65   |
|                      |         |            | 0 | )1/07 | 57655              | 8.80  | 0.80  | 8.80    | 8.00    | (0.15) | 8.65   |
|                      |         |            | 0 | )1/07 | 57655              | 8.80  | 0.80  | 8.80    | 8.00    | (0.15) | 8.6    |
|                      |         |            | 0 | )1/07 | 57655              | 8.80  | 0.80  | 8.80    | 8.00    | (0.15) | 8.65   |

1.6.2.7 Posting Payment / Editing Invoice for TikTok Fees, please be patient

| Tiktok                |          |                           |          |       |       |       |         |         | -      |        |
|-----------------------|----------|---------------------------|----------|-------|-------|-------|---------|---------|--------|--------|
| Account Product Order | Payment  |                           |          |       |       |       |         |         |        |        |
| Account I Tiktok      |          | ~                         |          |       |       |       | Load Ex | cel     | F      | ost    |
| E Verify Status       | Payme    | Order Date 🗠              | Paym     | Order | Total | Custo | Produ   | Platfor | Total  | Settle |
|                       |          |                           | 01/07    | 57655 | 8,80  | 0.80  | 8.80    | 8.00    | (0.15) | 8.65   |
|                       |          |                           | 01/07    | 57655 | 8.80  | 0.80  | 8.80    | 8.00    | (0.15) | 8.65   |
|                       |          |                           | 01/07    | 57655 | 8.80  | 0.80  | 8.80    | 8.00    | (0.15) | 8.65   |
|                       | SOL Acco | ount                      |          |       | ×     | 0.80  | 8.80    | 8.00    | (0.15) | 8.65   |
|                       |          |                           |          |       |       | 0.80  | 8.80    | 8.00    | (0.15) | 8.65   |
|                       |          | Posting data              |          |       |       | 0.80  | 8.80    | 8.00    | (0.15) | 8.65   |
|                       |          |                           |          |       |       | 0.80  | 8.80    | 8.00    | (0.15) | 8.65   |
|                       |          | Posting Tiktok payment 01 | /07/2022 |       |       | 10.30 | 8.80    | 3.00    | (5.64) | 7.66   |
|                       |          |                           |          |       |       | 14.60 | 17.60   | 3.00    | (2.77) | 14.83  |
|                       |          |                           |          |       |       | 0.80  | 8.80    | 8.00    | (0.15) | 8.65   |
|                       |          |                           |          |       |       | 13.30 | 8.80    | 0.00    | (6.21) | 7.09   |
|                       |          |                           |          | (     | lose  | 4.90  | 12.90   | 8.00    | (0.93) | 11.97  |
|                       |          |                           | 01/07    | 57655 | 11.30 | 10.64 | 8.80    | 0.66    | (4.08) | 7.22   |
|                       |          |                           | 01/07    | 57655 | 8.80  | 0.80  | 8.80    | 8.00    | (0.15) | 8.65   |
|                       |          |                           | 01/07    | 57655 | 8.80  | 0.80  | 8.80    | 8.00    | (0.15) | 8.65   |
|                       |          |                           | 01/07    | 57655 | 8.80  | 0.80  | 8.80    | 8.00    | (0.15) | 8.65   |
|                       |          |                           | 01/07    | 57655 | 8.80  | 0.80  | 8.80    | 8.00    | (0.15) | 8.65   |

![](_page_26_Picture_0.jpeg)

#### 1.6.2.8 Posting done

| S Tiktok                  |                                              |               |                       |
|---------------------------|----------------------------------------------|---------------|-----------------------|
| Account Product Order Pay | ment                                         |               |                       |
| Account                   |                                              | Load Excel    | Post                  |
| E Verify Status           | Payment Payme Order A 🛆 Total Custo Produc   | Platfor Total | Shipping Fee Settle ^ |
| 8 8 <mark>8</mark> C      | SQL Account ×                                |               |                       |
| Success                   | 0                                            | 3.00 (6.72)   | (4.50) 20.55          |
| Success                   | O Done.                                      | 0.91 (15.03)  | (12.50) 20.24         |
| Success                   | 0                                            | 0.00 (0.88)   | 0.00 7.13             |
| Success                   | 0                                            | 8.00 (0.22)   | 0.00 30.11            |
| Success                   | ОК                                           | 0.00 (6.44)   | (4.50) 15.34          |
| Success                   | 0                                            | 12.00 (0.03)  | 0.00 15.36            |
| Success                   | OR-02627 01/05/ 5764987927 38.92 30.92 38.92 | 8.00 (0.31)   | 0.00 38.61            |

#### 1.6.2.9 Example of Customer Payment posted from TikTok | Payment - System will auto do the knockoff

Note: Same Payment Transaction Date will be posting as 1 Customer Payment.

| TIKLOK                  |            |        |           |          |          |          |          |           |          |
|-------------------------|------------|--------|-----------|----------|----------|----------|----------|-----------|----------|
| count Product Order Pay | ment       |        |           |          |          |          |          |           |          |
| ccount Tiktok           | ~          |        |           |          |          | Load I   | Excel    |           | Post     |
| Verify Status           | Payment No | Paym   | Order     | Total    | Custo    | Produc   | Platfor  | Total F   | Settle   |
| , <b>HU</b> C           | RUC        | -      | HBC       | -        | -        | -        | -        | -         | -        |
| Success                 | OR-02596   | 01/07/ | 576553    | 8.80     | 0.80     | 8.80     | 8.00     | (0.15)    | 8.65     |
| Success                 | OR-02596   | 01/07/ | 576553    | 8.80     | 0.80     | 8.80     | 8.00     | (0.15)    | 8.65     |
| Success                 | OR-02596   | 01/07/ | 576553    | 8.80     | 0.80     | 8.80     | 8.00     | (0.15)    | 8.65     |
| Success                 | OR-02596   | 01/07/ | 576553    | 8.80     | 0.80     | 8.80     | 8.00     | (0.15)    | 8.65     |
| Success                 | OR-02596   | 01/07/ | 576553    | 8.80     | 0.80     | 8.80     | 8.00     | (0.15)    | 8.65     |
| Success                 | OR-02596   | 01/07/ | 576553    | 8.80     | 0.80     | 8.80     | 8.00     | (0.15)    | 8.65     |
| Success                 | OR-02596   | 01/07/ | 576553    | 8.80     | 0.80     | 8.80     | 8.00     | (0.15)    | 8.65     |
| Success                 | OR-02596   | 01/07/ | 576553    | 13.30    | 10.30    | 8.80     | 3.00     | (5.64)    | 7.66     |
| Success                 | OR-02596   | 01/07/ | 576553    | 17.60    | 14.60    | 17.60    | 3.00     | (2.77)    | 14.83    |
| Success                 | OR-02596   | 01/07/ | 576553    | 8.80     | 0.80     | 8.80     | 8.00     | (0.15)    | 8.65     |
| Success                 | OR-02596   | 01/07/ | 576553    | 13.30    | 13.30    | 8.80     | 0.00     | (6.21)    | 7.09     |
| Success                 | OR-02596   | 01/07/ | 576552    | 12.90    | 4.90     | 12.90    | 8.00     | (0.93)    | 11.97    |
| Success                 | OR-02596   | 01/07/ | 576553    | 11.30    | 10.64    | 8.80     | 0.66     | (4.08)    | 7.22     |
| Success                 | OR-02596   | 01/07/ | 576553    | 8.80     | 0.80     | 8.80     | 8.00     | (0.15)    | 8.65     |
| Success                 | OR-02596   | 01/07/ | 576553.:. | 8.80     | 0.80     | 8.80     | 8.00     | (0.15)    | 8.65     |
| Success                 | OR-02596   | 01/07/ | 576553    | 8.80     | 0.80     | 8.80     | 8.00     | (0.15)    | 8.65     |
| Success                 | OR-02596   | 01/07/ | 576553    | 8.80     | 0.80     | 8.80     | 8.00     | (0.15)    | 8.65     |
| Success                 | OR-02596   | 01/07/ | 576553    | 8.80     | 0.80     | 8.80     | 8.00     | (0.15)    | 8.65     |
| Success                 | OR-02596   | 01/07/ | 576553    | 8.80     | 0.80     | 8.80     | 8.00     | (0.15)    | 8.65     |
| Success                 | OR-02596   | 01/07/ | 576553    | 8.80     | 0.80     | 8.80     | 8.00     | (0.15)    | 8.65     |
| Success                 | OR-02596   | 01/07/ | 576553    | 8.80     | 0.80     | 8.80     | 8.00     | (0.15)    | 8.65     |
| Success                 | OR-02596   | 01/07/ | 576553    | 8.80     | 0.80     | 8.80     | 8.00     | (0.15)    | 8.65     |
| Success                 | OR 02596   | 01/07/ | 576553    | 8.80     | 0.80     | 8.80     | 8.00     | (0.15)    | 8.65     |
| 806                     |            |        |           | 3 023 76 | 9 582 43 | 2 499 26 | 3 441 33 | 1 424 65) | 1 599 11 |

![](_page_27_Picture_0.jpeg)

| tomer Payn                                                                                                | ment Entry                                                                                                    |                                                                                                    |                                                                                                    |                                                                                                    |                                                                                                    |                                        |     |      |                             |
|----------------------------------------------------------------------------------------------------|----------------------------------------------------------------------------------------------------|----------------------------------------------------------------------------------------------------|----------------------------------------------------------------------------------------------------|----------------------------------------------------------------------------------------------------|----------------------------------------------------------------------------------------------------|----------------------------------------|-----|------|-----------------------------|
| Custome                                                                                                   | r Code: 610-L0032 🔻                                                                                                    | From Deposit : Ad                                                                                                    | d Deposit 🗸 🗸                                                                                                    |                                                                                                    | Currency:                                                                                                    |                                        |     |      | <u>N</u> ew<br><u>E</u> dit |
| Custo                                                                                                    | mer Pavment                                                                                                    |                                                                                                    |                                                                                                    | O/R N                                                                                                    | No: OR-02596                                                                                                    |                                        | Q,  |      | Delete                      |
| Cancelled                                                                                                 | d Non-Refundable                                                                                                    |                                                                                                    |                                                                                                    | Next N                                                                                                    | No: OR-02658                                                                                                    |                                        | •   |      |                             |
|                                                                                                    |                                                                                                    |                                                                                                    |                                                                                                    | Da                                                                                                    | ate: 01/07/2022                                                                                                    |                                        | ▼   |      | Save                        |
|                                                                                                    |                                                                                                    |                                                                                                    |                                                                                                    | Age                                                                                                    | ent:                                                                                                    |                                        | •   |      | <u>C</u> ancel              |
| Paid By :                                                                                                 |                                                                                                    |                                                                                                    |                                                                                                    | Are                                                                                                    | ea:                                                                                                    |                                        | •   |      | -                           |
| Received                                                                                                  | In · RHB (MYR)                                                                                                    | ▼                                                                                                    | PANK Palance L 54 066                                                                                                    | 60 Paid Amount (RM                                                                                                    | Int (PM): 030 1                                                                                                    |                                        |     |      | Refresh                     |
| Dank Cha                                                                                                  |                                                                                                    | 0.00                                                                                                    | DANK Dalance 1 34,900                                                                                                    | 109 Faid / arto arte (Fa                                                                                                    |                                                                                                    |                                        |     |      | Browse                      |
| Bank Cha                                                                                                  | irge :                                                                                                    | 1.00                                                                                                    |                                                                                                    |                                                                                                    |                                                                                                    |                                        |     | II - |                             |
| -                                                                                                    |                                                                                                    |                                                                                                    |                                                                                                    |                                                                                                    |                                                                                                    |                                        |     |      |                             |
| Cheque N                                                                                                  | No :                                                                                                    |                                                                                                    |                                                                                                    |                                                                                                    |                                                                                                    |                                        |     |      |                             |
| Cheque N                                                                                                  | tion: Payment Received                                                                                                    | From TikTok                                                                                                    | <b>~</b>                                                                                                    | Unapplied Amt (RM                                                                                                    | 1):                                                                                                    | 0                                      | .00 |      |                             |
| Cheque N<br>Descript                                                                                      | No :<br>tion: Payment Received                                                                                                    | From TikTok<br>Knoc                                                                                                    | ▼ ···<br>k-off Invoices / Debit Note                                                                                                    | Unapplied Amt (RM                                                                                                    | 1):                                                                                                    | 0                                      | .00 | >    |                             |
| Cheque N<br>Descript<br>Knock Off                                                                         | No :<br>Payment Received Grid                                                                                                    | From TikTok<br>Knoc                                                                                                    | ▼<br>k-off Invoices / Debit Note                                                                                                    | ] Unapplied Amt (RM                                                                                                    | 1):                                                                                                    | 0                                      | .00 | >    |                             |
| Cheque N<br>Descript<br>Knock Off                                                                         | No :<br>Payment Received<br>Grid<br>Date  V                                                                                                    | From TikTok<br>Knoc                                                                                                    | ★                                                                                                    | Unapplied Amt (RM                                                                                                    | 1):<br>Pay                                                                                                    | 0                                      | .00 | >    |                             |
| Cheque N<br>Descript<br>Knock Off<br>Type<br>IV                                                           | No :<br>Forid<br>Crid<br>Date ⊽<br>22/06/2022                                                                                                    | From TikTok<br>Knoc<br>Doc No.<br>576553013188135537                                                                                                    | ★-off Invoices / Debit Note       Amount       7.66                                                                                                    | Unapplied Amt (RM<br>Outstanding<br>0.00                                                                                                    | 1):<br>Pay<br>7.66                                                                                                    | 0                                      | .00 | >    |                             |
| Cheque N<br>Descript<br>Knock Off<br>IV<br>IV<br>IV                                                       | No :<br>Forid<br>Crid<br>Date ⊽<br>22/06/2022<br>22/06/2022                                                                                                    | From TikTok<br>Knoc<br>Doc No.<br>576553013188135537<br>576552982608841640                                                                                                    | ★-off Invoices / Debit Note       Amount       7.66       8.65                                                                                                    | Unapplied Amt (RM<br>Outstanding<br>0.00<br>0.00                                                                                                    | Pay 7.66<br>8.65                                                                                                    | 0                                      | .00 | >    |                             |
| Cheque N<br>Descript<br>Knock Off<br>IV<br>IV<br>IV<br>IV                                                 | No :<br>Ford<br>22/06/2022<br>22/06/2022<br>22/06/2022                                                                                                    | From TikTok<br>From TikTok<br>Coc No.<br>576553013188135537<br>576552982608841640<br>576552982278277707                                                                                                    | <ul> <li>▼ …</li> <li>K-off Invoices / Debit Note</li> <li>Amount</li> <li>7.66</li> <li>8.65</li> <li>14.83</li> </ul>                                                                                                    | Unapplied Amt (RM<br>S<br>Outstanding<br>0.00<br>0.00<br>0.00                                                                                                    | Pay<br>7.66<br>8.65<br>14.83                                                                                                    | 0                                      | .00 | >    |                             |
| Cheque N<br>Descript<br>Knock Off<br>IV<br>IV<br>IV<br>IV<br>IV                                           | No :<br>Forid Payment Received<br>Cond Date ∇<br>22/06/2022<br>22/06/2022<br>22/06/2022<br>22/06/2022<br>22/06/2022                                                                                                    | From TikTok<br>From TikTok<br>Doc No.<br>576553013188135537<br>576552982608841640<br>576552982278277707<br>5765553013717338788                                                                                                    | <ul> <li>▼ …</li> <li>K-off Invoices / Debit Note</li> <li>Amount</li> <li>7.66</li> <li>8.65</li> <li>14.83</li> <li>14.83</li> </ul>                                                                                                    | Unapplied Amt (RM<br>S<br>Outstanding<br>0.00<br>0.00<br>0.00<br>0.00                                                                                                    | Pay<br>7.66<br>8.65<br>14.83<br>14.83                                                                                                    | 0                                      | .00 | >    |                             |
| Cheque N<br>Descript<br>Knock Off<br>IV<br>IV<br>IV<br>IV<br>IV<br>IV<br>IV                               | No :<br>Forid Payment Received<br>22/06/2022<br>22/06/2022<br>22/06/2022<br>22/06/2022<br>22/06/2022<br>22/06/2022                                                                                                    | ECC 1000 1000 1000 1000 1000 1000 1000 1                                                                                                    | ▼         …           k-off Invoices / Debit Note           Amount           7.66           8.65           14.83           14.83           26.76                                                                                                    | Unapplied Amt (RM<br>S<br>Outstanding<br>0.00<br>0.00<br>0.00<br>0.00<br>0.00<br>0.00                                                                                                    | Pay<br>7.66<br>8.65<br>14.83<br>14.83<br>26.76                                                                                                    | 0<br> <br>   <br>   <br>   <br>   <br> | .00 | >    |                             |
| Cheque N<br>Descript<br>Knock Off<br>IV<br>IV<br>IV<br>IV<br>IV<br>IV<br>IV                               | No :<br>Ford Payment Received<br>22/06/2022<br>22/06/2022<br>22/06/2022<br>22/06/2022<br>22/06/2022<br>22/06/2022<br>22/06/2022<br>22/06/2022                                                                                       | ECC 1000 1000 1000 1000 1000 1000 1000 1                                                                                                    | ▼         …           k-off Invoices / Debit Note           Amount           7.66           8.65           14.83           14.83           26.76           7.66                                                                                                    | Unapplied Amt (RM<br>S<br>Outstanding<br>0.00<br>0.00<br>0.00<br>0.00<br>0.00<br>0.00                                                                                                    | Pay<br>7.66<br>8.65<br>14.83<br>14.83<br>26.76<br>7.66                                                                                                    |                                        | .00 | >    |                             |
| Cheque N<br>Descript<br>Knock Off<br>IV<br>IV<br>IV<br>IV<br>IV<br>IV<br>IV<br>IV<br>IV                   | No :<br>Ford<br>22/06/2022<br>22/06/2022<br>22/06/2022<br>22/06/2022<br>22/06/2022<br>22/06/2022<br>22/06/2022<br>22/06/2022<br>22/06/2022                                                                                          | Doc No.           576553013188135537           576552982608841640           576552982278277707           576552982278277707           576552982278277107           576552982278277107           576552982278277107           576552982278277107           576552982278277107           576552982278277107           576552982278277107           576552982278277107           576552982278277107           576552982278277107           576552982278277107           576552982278277107                                                                                                    | ▼         …           k-off Invoices / Debit Note           Amount           7.66           8.65           14.83           14.83           26.76           7.66           11.97                                                                                                    | Unapplied Amt (RM<br>S<br>Outstanding<br>0.00<br>0.00<br>0.00<br>0.00<br>0.00<br>0.00<br>0.00                                                                                                    | Pay 7.66<br>8.65<br>14.83<br>14.83<br>26.76<br>7.66<br>11.97                                                                                                    |                                        | .00 | >    |                             |
| Cheque N<br>Descript<br>Knock Off<br>IV<br>IV<br>IV<br>IV<br>IV<br>IV<br>IV<br>IV<br>IV<br>IV<br>IV       | No :<br>Ford<br>22/06/2022<br>22/06/2022<br>22/06/2022<br>22/06/2022<br>22/06/2022<br>22/06/2022<br>22/06/2022<br>22/06/2022<br>22/06/2022<br>22/06/2022<br>22/06/2022                                                              | Doc No.           576553013188135537           576552982608841640           576552982278277707           576552982278277707           576552982278277707           576552982278277707           576552982278277707           576552982278277707           576552982278277707           5765529827827707           5765529827827707           5765529827827707           5765529827827707           5765529827827707           5765529827827707           5765529827827707           576552983196764917           57655298278266400102           576553024791808866                                                                                                    | ▼         …           Arnount         7.66           8.65         14.83           14.83         26.76           7.66         7.66           11.97         7.66                                                                                                    | Unapplied Amt (RM<br>Outstanding 0.00 0.00 0.00 0.00 0.00 0.00 0.00 0.                                                                                                    | Pay 7.66<br>8.65<br>14.83<br>14.83<br>26.76<br>7.66<br>11.97<br>7.66                                                                                                    | 0<br>                                  | .00 | >    |                             |
| Cheque N<br>Descript<br>Knock Off<br>IV<br>IV<br>IV<br>IV<br>IV<br>IV<br>IV<br>IV<br>IV<br>IV<br>IV<br>IV | No :<br>Payment Received<br>Crid<br>Date ♥<br>22/06/2022<br>22/06/2022<br>22/06/2022<br>22/06/2022<br>22/06/2022<br>22/06/2022<br>22/06/2022<br>22/06/2022<br>22/06/2022<br>22/06/2022<br>22/06/2022                                | Eight           From TikTok           From TikTok           S76553013188135537           576552982608841640           576552982608841640           576552982278277707           576553013717338788           5765553013717338788           576552982196764917           576552983196764917           576552802866400102           5765530024791808866           576553007466646388                                                                                                    | ▼         …           Amount         7.66           8.65         14.83           14.83         26.76           7.66         7.66           11.97         7.66           8.65         8.65                                                                                                    | Unapplied Amt (RM<br>Outstanding 0.00<br>0.00<br>0.00<br>0.00<br>0.00<br>0.00<br>0.00<br>0.00<br>0.00                                                                                                    | Pay<br>7.66<br>8.65<br>14.83<br>14.83<br>26.76<br>7.66<br>11.97<br>7.66<br>8.65                                                                                                    | 0                                      | .00 | >    |                             |
| Cheque N<br>Descripti<br>Knock Off<br>Type<br>IV<br>IV<br>IV<br>IV<br>IV<br>IV<br>IV<br>IV<br>IV<br>IV    | No :<br>Payment Received<br>Crid<br>Date ♥<br>22/06/2022<br>22/06/2022<br>22/06/2022<br>22/06/2022<br>22/06/2022<br>22/06/2022<br>22/06/2022<br>22/06/2022<br>22/06/2022<br>22/06/2022<br>22/06/2022<br>22/06/2022                  | Eight           From TikTok           Knoci           576553013188135537           576552982608841640           576552982608841640           576552982278277707           576553013717338788           57655298208640012           576552983196764917           576552802866400102           576553007466646388           576553007466646388           576553002017065018                                                                                                    | ▼         …           Amount         7.66           8.65         14.83           14.83         26.76           7.66         7.66           11.97         7.66           8.65         8.65                                                                                                    | Unapplied Amt (RM<br>Outstanding 0.00<br>0.00<br>0.00<br>0.00<br>0.00<br>0.00<br>0.00<br>0.00<br>0.00<br>0.00<br>0.00                                                                                                    | Pay<br>7.66<br>8.65<br>14.83<br>14.83<br>26.76<br>7.66<br>11.97<br>7.66<br>8.65<br>8.65                                                                                                    | 0                                      |     | >    |                             |
| Cheque N<br>Descripti<br>Knock Off<br>Type<br>IV<br>IV<br>IV<br>IV<br>IV<br>IV<br>IV<br>IV<br>IV<br>IV    | No :<br>Forid<br>Crid<br>Date ♥<br>22/06/2022<br>22/06/2022<br>22/06/2022<br>22/06/2022<br>22/06/2022<br>22/06/2022<br>22/06/2022<br>22/06/2022<br>22/06/2022<br>22/06/2022<br>22/06/2022<br>22/06/2022<br>22/06/2022<br>22/06/2022 | EGM           From TikTok           Knoci           576553013188135537           57655298208841640           57655298208841640           57655298207827707           576553013717338788           57655298237827707           57655298237827707           576552982440           5765529827827707           576552982440           5765529827827707           5765529827827707           5765529827827707           5765529827827707           5765529827827707           5765529827827707           5765529827827707           5765529827827707           5765529827827707           5765529827827707           5765529827827707           5765529827827707           5765530074664640102           576553007466646388           576553007466646388           576553002017065018           576547743825431015 | ▼         ···           coff Invoices / Debit Note           Amount           7.66           8.65           14.83           26.76           7.66           7.66           11.97           7.66           8.65           8.65           7.66           8.65           8.65           8.65           8.65           8.65           8.65           8.65           8.65           8.65           8.65           8.65           8.65           8.65           8.65           8.65 | Unapplied Amt (RM<br>S<br>Outstanding<br>0.00<br>0.00<br>0 | Pay           7.66           8.65           14.83           14.83           26.76           7.66           9.766           8.65           8.65           8.65           8.65           8.65           8.65           8.65           8.65           8.65           8.65 | 0                                      | .00 | >    |                             |

1.6.2.10 If the Order No starts with "7", it is an adjustment, SQL System will combine the transactions that start with number "7" of the same date and post into 1 invoice (description : Tiktok Adjustment) using the SQL Systems current running number.

![](_page_28_Picture_0.jpeg)

Tiktok

| nt 1                                                                                                    | Tiktok .                                                                                                    | ~                                                                                                    |                                                                                                    |                                          |                                                                                                    |            |                                                                      |                                                                                                    | L                                                                                                    | .oad Excel    | Post                                                                   |
|----------------------------------------------------------------------------------------------------|----------------------------------------------------------------------------------------------------|----------------------------------------------------------------------------------------------------|----------------------------------------------------------------------------------------------------|------------------------------------------|----------------------------------------------------------------------------------------------------|------------|----------------------------------------------------------------------|----------------------------------------------------------------------------------------------------|----------------------------------------------------------------------------------------------------|---------------|------------------------------------------------------------------------|
| Ve                                                                                                    | erify Status                                                                                                    | Payment No                                                                                                    | Payment Time                                                                                                    | Order Adjustme 🛆                         | Total Earni<br>=                                                                                                    | Customer P | Product Price                                                        | Platform Di                                                                                                    | Total Fees<br>=                                                                                                    | Shipping Fee  | Settlement                                                             |
| cess                                                                                                    |                                                                                                    | OR-02654                                                                                                    | 28/05/2022                                                                                                    | 7102331896088086                         | 0.00                                                                                                    | 0.00       | 0.00                                                                 | 0.00                                                                                                    | 0.00                                                                                                    | 0.00          | 10.44                                                                  |
| cess                                                                                                    |                                                                                                    | OR-02654                                                                                                    | 28/05/2022                                                                                                    | 7102331902324901                         | 0.00                                                                                                    | 0.00       | 0.00                                                                 | 0.00                                                                                                    | 0.00                                                                                                    | 0.00          | 38.52                                                                  |
| cess                                                                                                    |                                                                                                    | OR-02654                                                                                                    | 28/05/2022                                                                                                    | 7102332193074169                         | 0.00                                                                                                    | 0.00       | 0.00                                                                 | 0.00                                                                                                    | 0.00                                                                                                    | 0.00          | 16.42                                                                  |
| cess                                                                                                    |                                                                                                    | OR-02654                                                                                                    | 28/05/2022                                                                                                    | 7102332317670098                         | 0.00                                                                                                    | 0.00       | 0.00                                                                 | 0.00                                                                                                    | 0.00                                                                                                    | 0.00          | 10.20                                                                  |
| cess                                                                                                    |                                                                                                    | OR-02654                                                                                                    | 28/05/2022                                                                                                    | 7102332792901846                         | 0.00                                                                                                    | 0.00       | 0.00                                                                 | 0.00                                                                                                    | 0.00                                                                                                    | 0.00          | 18.16                                                                  |
| cess                                                                                                    |                                                                                                    | OR-02654                                                                                                    | 28/05/2022                                                                                                    | 7102332816910026                         | 0.00                                                                                                    | 0.00       | 0.00                                                                 | 0.00                                                                                                    | 0.00                                                                                                    | 0.00          | 12.3                                                                   |
| cess                                                                                                    |                                                                                                    | OR-02654                                                                                                    | 28/05/2022                                                                                                    | 7102333497532040                         | 0.00                                                                                                    | 0.00       | 0.00                                                                 | 0.00                                                                                                    | 0.00                                                                                                    | 0.00          | 6.4                                                                    |
| cess                                                                                                    |                                                                                                    | OR-02654                                                                                                    | 28/05/2022                                                                                                    | 7102333752906385                         | 0.00                                                                                                    | 0.00       | 0.00                                                                 | 0.00                                                                                                    | 0.00                                                                                                    | 0.00          | 12.3                                                                   |
| cess                                                                                                    |                                                                                                    | OR-02654                                                                                                    | 28/05/2022                                                                                                    | 7102333974709651                         | 0.00                                                                                                    | 0.00       | 0.00                                                                 | 0.00                                                                                                    | 0.00                                                                                                    | 0.00          | 9.6                                                                    |
| cess                                                                                                    |                                                                                                    | OR-02654                                                                                                    | 28/05/2022                                                                                                    | 7102333975116433                         | 0.00                                                                                                    | 0.00       | 0.00                                                                 | 0.00                                                                                                    | 0.00                                                                                                    | 0.00          | 9.6                                                                    |
| cess                                                                                                    |                                                                                                    | OR-02654                                                                                                    | 28/05/2022                                                                                                    | 7102333976156571                         | 0.00                                                                                                    | 0.00       | 0.00                                                                 | 0.00                                                                                                    | 0.00                                                                                                    | 0.00          | 9.6                                                                    |
| cess                                                                                                    |                                                                                                    | OR-02654                                                                                                    | 28/05/2022                                                                                                    | 7102334572314035                         | 0.00                                                                                                    | 0.00       | 0.00                                                                 | 0.00                                                                                                    | 0.00                                                                                                    | 0.00          | 19.8                                                                   |
| cess                                                                                                    |                                                                                                    | OR-02654                                                                                                    | 28/05/2022                                                                                                    | 7102334621450307                         | 0.00                                                                                                    | 0.00       | 0.00                                                                 | 0.00                                                                                                    | 0.00                                                                                                    | 0.00          | 9.2                                                                    |
| cess                                                                                                    |                                                                                                    | OR-02654                                                                                                    | 28/05/2022                                                                                                    | 7102334675800065                         | 0.00                                                                                                    | 0.00       | 0.00                                                                 | 0.00                                                                                                    | 0.00                                                                                                    | 0.00          | 30.9                                                                   |
| cess                                                                                                    |                                                                                                    | OR-02654                                                                                                    | 28/05/2022                                                                                                    | 7102335009448625                         | 0.00                                                                                                    | 0.00       | 0.00                                                                 | 0.00                                                                                                    | 0.00                                                                                                    | 0.00          | 5.3                                                                    |
| cess                                                                                                    |                                                                                                    | OR-02654                                                                                                    | 28/05/2022                                                                                                    | /1023350094486/5                         | 0.00                                                                                                    | 0.00       | 0.00                                                                 | 0.00                                                                                                    | 0.00                                                                                                    | 0.00          | 26.5                                                                   |
| cess                                                                                                    |                                                                                                    | OR-02654                                                                                                    | 28/05/2022                                                                                                    | 7102335064192714                         | 0.00                                                                                                    | 0.00       | 0.00                                                                 | 0.00                                                                                                    | 0.00                                                                                                    | 0.00          | 10.0                                                                   |
| cess                                                                                                    |                                                                                                    | OR-02654                                                                                                    | 28/05/2022                                                                                                    | /102335239950845                         | 0.00                                                                                                    | 0.00       | 0.00                                                                 | 0.00                                                                                                    | 0.00                                                                                                    | 0.00          | 35.                                                                    |
| cess                                                                                                    |                                                                                                    | OR-02654                                                                                                    | 28/05/2022                                                                                                    | 7102336406978070                         | 0.00                                                                                                    | 0.00       | 0.00                                                                 | 0.00                                                                                                    | 0.00                                                                                                    | 0.00          | 15.                                                                    |
| cess                                                                                                    |                                                                                                    | OR-02654                                                                                                    | 28/05/2022                                                                                                    | 7102336861389063                         | 0.00                                                                                                    | 0.00       | 0.00                                                                 | 0.00                                                                                                    | 0.00                                                                                                    | 0.00          | 11.                                                                    |
| coss                                                                                                    |                                                                                                    | OR-02054                                                                                                    | 28/05/2022                                                                                                    | 7102337230314903                         | 0.00                                                                                                    | 0.00       | 0.00                                                                 | 0.00                                                                                                    | 0.00                                                                                                    | 0.00          | 20.                                                                    |
| cess                                                                                                    |                                                                                                    | OR-02654                                                                                                    | 28/05/2022                                                                                                    | 7102342180265527                         | 0.00                                                                                                    | 0.00       | 0.00                                                                 | 0.00                                                                                                    | 0.00                                                                                                    | 0.00          | 8.                                                                     |
|                                                                                                    |                                                                                                    |                                                                                                    |                                                                                                    |                                          |                                                                                                    |            |                                                                      |                                                                                                    |                                                                                                    |               |                                                                        |
|                                                                                                    |                                                                                                    |                                                                                                    |                                                                                                    |                                          | 1 724 40                                                                                                    | 1 265 28   | 1 680 90                                                             | 450 12                                                                                                    | (126.61)                                                                                                    | (44 70)       | 2 743 0                                                                |
| )                                                                                                    |                                                                                                    |                                                                                                    |                                                                                                    |                                          | 1,724.40                                                                                                    | 1,265.28   | 1,680.90                                                             | 459.12                                                                                                    | (126.61)                                                                                                    | (44.70)       | 2,743.9                                                                |
| <b>)</b><br>tomer Payme                                                                                                    | ent Entry                                                                                                    |                                                                                                    |                                                                                                    |                                          | 1,724.40                                                                                                    | 1,265.28   | 1,680.90                                                             | 459.12                                                                                                    | (126.61)                                                                                                    | (44.70)       | 2,743.9                                                                |
| )<br>tomer Payme<br>Customer (                                                                                                    | ent Entry<br>Code: 610-L0032                                                                                                    | <ul> <li>From Depo</li> </ul>                                                                                                    | sit: Add Depo                                                                                                    | osit v                                   | 1,724.40                                                                                                    | 1,265.28   | 1,680.90                                                             | 459.12                                                                                                    | (126.61)<br>Current                                                                                                    | (44.70)       | 2,743.9                                                                |
| )<br>tomer Payme<br><b>Customer (</b>                                                                                                    | ent Entry<br>Code: 610-L0032                                                                                                    | <ul> <li>From Depo</li> </ul>                                                                                                    | sit: Add Depo                                                                                                    | usit v                                   | 1,724.40                                                                                                    | 1,265.28   | 1,680.90                                                             | 459.12                                                                                                    | (126.61)<br>Current                                                                                                    | (44.70)       | 2,743.9                                                                |
| tomer Payme<br>Customer (<br>Custom                                                                                                    | ent Entry<br>Code: 610-L0032 ·                                                                                                    | From Depo                                                                                                    | sit: Add Depo                                                                                                    | osit v                                   | 1,724.40                                                                                                    | 1,265.28   | 1,680.90                                                             | 459.12<br>O/R No                                                                                                    | (126.61)<br>Current                                                                                                    | (44.70)       | 2,743.9                                                                |
| tomer Payme<br>Customer (<br>Custom<br>Cancelled [                                                                                                    | ent Entry<br>Code: 610-L0032 ·<br>ner Payment<br>Non-Refundab                                                                                                    | From Depo                                                                                                    | sit: Add Depo                                                                                                    | osit v                                   | 1,724.40                                                                                                    | 1,265.28   | 1,680.90                                                             | 459.12<br>0/R No<br>Next No                                                                                                    | (126.61)<br>Currend<br>: OR-02654<br>: OR-02658                                                                                                    | (44.70)       | 2,743.9                                                                |
| )<br>Customer (<br>Customer (<br>Cancelled [                                                                                                    | ent Entry<br>Code: 610-L0032 ·<br>ner Payment<br>Non-Refundab                                                                                                    | From Depo                                                                                                    | sit: Add Depu                                                                                                    | osit v                                   | 1,724.40                                                                                                    | 1,265.28   | 1,680.90                                                             | 459.12<br>O/R No<br>Next No<br>Date                                                                                                    | (126.61)<br>Currend<br>: OR-02654<br>: OR-02658<br>: 28/05/2022                                                                                                    | (44.70)       | 2,743.<br>New<br>Edit<br>Delete                                        |
| omer Payme<br>Customer (<br>Custom<br>Cancelled [                                                                                                    | ent Entry Code: 610-L0032                                                                                                    | From Depo                                                                                                    | <b>sit:</b> Add Depa                                                                                                    | usit v                                   | 1,724.40                                                                                                    | 1,265.28   | 1,680.90                                                             | 459.12<br>O/R No<br>Next No<br>Date<br>Agent                                                                                                    | (126.61)<br>Currence<br>: OR-02654<br>: OR-02658<br>: 28/05/2022<br>:                                                                                                    | (44.70)       | 2,743.<br>New<br>Edit<br>Delete<br>Save<br>Cancel                      |
| omer Payme<br>Customer (<br>Custom<br>Canceled [                                                                                                    | ent Entry Code: 610-L0032  Per Payment Non-Refundab                                                                                                    | From Depo                                                                                                    | sit: Add Depo                                                                                                    | usit v                                   | 1,724.40                                                                                                    | 1,265.28   | 1,680.90                                                             | 459.12<br>O/R No<br>Next No<br>Date<br>Agent                                                                                                    | (126.61)<br>Currend<br>: OR-02654<br>: OR-02658<br>: 28/05/2022<br>:                                                                                                    | (44.70)       | 2,743.<br>New<br>Edit<br>Delete<br>Save<br>Cancel                      |
| omer Payme<br>Customer (<br>Custom<br>Canceled [<br>Paid By :                                                                                                    | ent Entry Code: 610-L0032 Per Payment Non-Refundab                                                                                                    | From Depo                                                                                                    | sit: Add Depo                                                                                                    | ısit v                                   | 1,724.40                                                                                                    | 1,265.28   | 1,680.90                                                             | 459.12<br>O/R No<br>Next No<br>Date<br>Agent<br>Area                                                                                                    | (126.61)<br>Currend<br>Currend<br>Currend<br>Currend<br>Currend<br>Corrend<br>Corrend<br>Corrend<br>Corrend<br>Corrend<br>Corrend<br>Corrend<br>Corrend<br>Corrend<br>Corrend<br>Currend<br>Curre | (44.70)       | 2,743.<br>New<br>Edit<br>Delete<br>Save<br>Cancel<br>Refresh           |
| Customer (<br>Customer (<br>Customer (<br>Canceled [<br>Paid By :<br>Received Ir                                                                                                    | ent Entry Code: 610-L0032 Ter Payment Non-Refundab n : RHB (MYR)                                                                                                    | From Depo                                                                                                    | sit: Add Depo                                                                                                    | nsit →<br>NK Balance : 54,96             | 1,724.40<br>66.69                                                                                                    | 1,265.28   | 1,680.90                                                             | 459.12<br>O/R No<br>Next No<br>Date<br>Agent<br>Area<br>I Amount (RM)                                                                                                    | (126.61) Currend OR-02654 OR-02658 28/05/2022 C C C C C C C                                                                                                    | (44.70)       | 2,743.<br>New<br>Edit<br>Deletee<br>Save<br>Cancel<br>Refrest          |
| Customer (<br>Customer (<br>Custom<br>Canceled [<br>Paid By :<br>Received Ir<br>Bank Charg                                                                                                    | ent Entry Code: 610-L0032  Der Payment Non-Refundab  n : RHB (MYR) ge :                                                                                                    | From Depo                                                                                                    | sit: Add Depo                                                                                                    | nsit ↓<br>NK Balance : 54,96             | 1,724.40                                                                                                    | 1,265.28   | 1,680.90                                                             | 459.12<br>O/R No<br>Next No<br>Date<br>Agent<br>Area<br>I Amount (RM)                                                                                                    | (126.61) Currend Currend OR-02654 OR-02658 28/05/2022 2 2                                                                                                    | (44.70)       | 2,743.<br>New<br>Edit<br>Delete<br>Cance<br>Refrest<br>Browse          |
| Customer (<br>Customer (<br>Customer (<br>Canceled [<br>Paid By :<br>Received Ir<br>Bank Charg<br>Cheque No                                                                                   | ent Entry Code: 610-L0032  Ter Payment Non-Refundab  n : RHB (MYR) ge :                                                                                                    | From Depo     From Depo     0.00                                                                                                    | sit: Add Depo                                                                                                    | nsit →<br>NK Balance : 54,96             | 1,724.40<br>66.69                                                                                                    | 1,265.28   | 1,680.90                                                             | 459.12<br>O/R No<br>Next No<br>Date<br>Agent<br>Area<br>Area                                                                                                    | (126.61) Currend OR-02654 OR-02658 28/05/2022 C C C C C C C                                                                                                    | (44.70)       | 2,743.<br>New<br>Edit<br>Delete<br>Save<br>Cance<br>Refrest            |
| Customer (<br>Customer (<br>Customer (<br>Canceled [<br>Paid By :<br>Received Ir<br>Bank Charg<br>Cheque No<br>Descriptic                                                                     | ent Entry Code: 610-L0032  Per Payment Non-Refundab  n : RHB (MYR) ge : payment Received                                                                                                    | From Depo From Depo                                                                                                    | sit: Add Depo<br>BA                                                                                                    | osit →<br>NK Balance : 54,96             | 1,724.40                                                                                                    | 1,265.28   | 1,680.90<br>Pair                                                     | 459.12<br>O/R No<br>Next No<br>Date<br>Agent<br>Area<br>i Amount (RM)                                                                                                    | (126.61)<br>Currend<br>: OR-02654<br>: OR-02658<br>: 28/05/2022<br>:<br>:<br>: .                                                                                                    | (44.70)       | 2,743:<br>New<br>Edit<br>Delete<br>Cancel<br>Refresh<br>Browse         |
| omer Payme<br>Customer (<br>Custom<br>Canceled [<br>Paid By :<br>Received Ir<br>Bank Charg<br>Cheque No<br>Descriptic                                                                         | ent Entry Code: 610-L0032  Der Payment Non-Refundab  n : RHB (MYR) ge : Payment Receiver and                                                                                                    | From Depo  From Depo  Comparison  From TikTok                                                                                                    | sit: Add Depa<br>BA                                                                                                    | NK Balance : 54,96                       | 1,724.40<br>:6.69<br>s / Debit Not                                                                                                    | 1,265.28   | 1,680.90<br>Pair                                                     | 459.12<br>O/R No<br>Next No<br>Date<br>Agent<br>Area<br>I Amount (RM)<br>ed Amt (RM):                                                                                                    | (126.61) Currend Currend OR-02654 OR-02658 28/05/2022 Currend Currend                                                                                                    | (44.70)       | 2,743.<br>New<br>Edit<br>Delete<br>Save<br>Cance<br>Refrest            |
| Customer (<br>Customer (<br>Customer (<br>Canceled [<br>Paid By :<br>Received Ir<br>Bank Charg<br>Cheque No<br>Descriptic<br>Knock Off G                                                      | ent Entry Code: 610-L0032  Der Payment Non-Refundab  n : RHB (MYR) ge :  payment Receiver  srid Date                                                                                                    | From Depo                                                                                                    | sit : Add Depa                                                                                                    | NK Balance : 54,96<br>Knock-off Invoice  | 1,724.40<br>i6.69                                                                                                    | 1,265.28   | 1,680.90<br>Pak                                                      | 459.12<br>O/R No<br>Next No<br>Date<br>Agent<br>Area<br>I Amount (RM)                                                                                                    | (126.61) Currend OR-02654 OR-02658 28/05/2022 E Currend Currend C                                                                                                    | (44.70)       | 2,743.<br>New<br>Edit<br>Delete<br>Save<br>Cance<br>Refrest            |
| Customer Payme<br>Customer (<br>Canceled [<br>Paid By :<br>Received Ir<br>Bank Charg<br>Cheque No<br>Descriptic<br>Knock Off G                                                                | ent Entry Code: 610-L0032  her Payment Non-Refundab  n: RHB (MYR) ge: Payment Received and Date 19/05/2022                                                                                                    | From Depo      From Depo      0.00      0.00      Grom TikTok      57652028                                                                                                    | BA<br>Doc No.<br>9073871155                                                                                                    | NK Balance : 54,96<br>Knock-off Invoice  | 1,724.40<br>66.69<br>s / Debit Not                                                                                                    | 1,265.28   | 1,680.90<br>Pair                                                     | 459.12<br>O/R No<br>Next No<br>Date<br>Agent<br>Area<br>I Amount (RM)<br>ed Amt (RM):                                                                                                    | (126.61)<br>Currend<br>: OR-02654<br>: OR-02658<br>: 28/05/2022<br>:<br>:                                                                                                    | (44.70)       | 2,743.<br>New<br>Edit<br>Delete<br>Save<br>Cancel<br>Refrest<br>Browse |
| Customer (<br>Customer (<br>Customer (<br>Canceled [<br>Paid By :<br>Received Ir<br>Bank Charg<br>Cheque No<br>Descriptic<br>Knock Off G<br>IV<br>IV                                          | ent Entry Code: 610-L0032                                                                                                    | From Depo      From Depo      0.00      0.00      Grom TkTok      57652038      57652038      57652038      57652038      57652038      57652038      57652038      57652038      57652038      57652038      57652038      57652038      57652038      57652038      57652038      57652038      57652038      57652038      57652038      57652038      57652038      57652038      57652038      57652038      57652038      57652038      57652038      57652038      57652038      57652038      57652038      57652038      57652038      57652038      57652038      57652038      57652038      57652038      57652038      57652038      57652038      57652038      57652038      57652038      57652038      57652038      57652038      57652038      57652038      57652038      57652038      57652038      57652038      57652038      57652038      57652038      57652038      57652038      57652038      57652038      57652038      57652038      57652038      57652038      57652038      57652038      57652038      57652038       57652038      57652038      57652038      57652038      57652038      57652038      57652038      57652038      57652038      57652038      57652038      57652038      57652038      57652038      57652038      57652038      57652038      57652038      57652038      57652038      57652038      57652038      57652038      57652038      57652038      57652038      57652038      57652038      57652038      57652038      57652038      57652038      57652038      57652038      57652038      57652038      57652038      57652038      57652038      57652038      57652038      57652038      57652038      57652038      57652038      57652038      57652038      57652038      57652038      57652038      57652038      57652038      57652038      57652038      57652038      57652038      57652038      57652038      57652038      57652038      57652038      57652038      576520      576520      576520      576520      576520      576520      576520      576520      5765      576520      576520      5765      5765      5765                                                                                                    | BA                                                                                                    | NK Balance : 54,96<br>Knock-off Invoice  | 1,724.40<br>66.69<br>s / Debit Not<br>unt<br>13.13<br>18.00                                                                                                    | 1,265.28   | • Unappli<br>tanding                                                 | 459.12<br>O/R No<br>Next No<br>Date<br>Agent<br>Area<br>I Amount (RM)<br>ed Amt (RM):                                                                                                    | (126.61)<br>Currend<br>: OR-02654<br>: OR-02658<br>: 28/05/2022<br>:<br>:                                                                                                    | (44.70)       | 2,743.<br>New<br>Edit<br>Delete<br>Save<br>Cancel<br>Refrest<br>Browse |
| Customer Payme<br>Customer (<br>Customer (<br>Canceled [<br>Paid By :<br>Received Ir<br>Bank Charg<br>Cheque No<br>Descriptic<br>Knock Off G<br>Type<br>IV<br>IV                              | ent Entry Code: 610-L0032                                                                                                    | From Depo      From Depo      d From TkTok      57652038      57651991      57651991      57651991      57651991      57651991      57651991      57651991      57651991      57651991      57651991      57651991      57651991      57651991      57651991      57651991      57651991      57651991      57651991      57651991      57651991      57651991      57651991      57651991      57651991      57651991      57651991      57651991      57651991      57651991      57651991      57651991      57651991      57651991      57651991      57651991      57651991      57651991      57651991      57651991      57651991      57651991      57651991      57651991      57651991      57651991      57651991      57651991      57651991      57651991      57651991      57651991      57651991      57651991      57651991      57651991      57651991      57651991      57651991      57651991      57651991      57651991      57651991      57651991      57651991      57651991      57651991      57651991      57651991      57651991      57651991      57651991      57651991      57651991      57651991      57651991      57651991      57651991      57651991      57651991      57651991      57651991      57651991      57651991      57651991      57651991      5765199      5765199      5765199      576519      576519      576519      576519      576519      576519      576519      576519      576519      576519      576519      576519      576519      576519      576519      576519      576519      576519      576519      576519      576519      576519      576519      576519      576519      576519      576519      576519      576519      576519      576519      576519      576519      576519      576519      576519      576519      576519      576519      576519      576519      576519      576519      576519      576519      576519      576519      576519      576519      576519      576519      576519      576519      576519      576519      576519      576519       576519       576519       576519       576519       576519                                                                                                    | Sit : Add Dept<br>BA<br>Doc No.<br>9973871155<br>6661541772<br>1393647675                                                                       | NK Balance : 54,96 Knock-off Invoice Amo | 1,724.40<br>66.69<br>s / Debit Not<br>unt<br>13.13<br>18.00<br>14.64                                                                                                    | 1,265.28   | 1,680.90                                                             | 459.12<br>O/R No<br>Next No<br>Date<br>Agent<br>Area<br>d Amount (RM)<br>ed Amt (RM):                                                                                                    | (126.61)<br>Currend<br>: OR-02654<br>: OR-02658<br>: 28/05/2022<br>:<br>:                                                                                                    | (44.70)       | 2,743.<br>New<br>Edit<br>Delete<br>Cance<br>Refrest<br>Browse          |
| Customer Payme<br>Customer (<br>Customer (<br>Paid By :<br>Received Ir<br>Bank Charg<br>Cheque No<br>Description<br>Knock Off G<br>Type<br>IV<br>IV<br>IV                                     | ent Entry         Code:       610-L0032         ner       Payment         Non-Refundabi         n:       RHB (MYR)         ge:           Payment Received         Srid       Date         19/05/2022       19/05/2022         19/05/2022       19/05/2022                                                                                                    | <ul> <li>▼ From Depo</li> <li>le □</li> <li>0.00</li> <li>□ □</li> <li>0.00</li> <li>□ □</li> <li>0.00</li> <li>0.00</li> <l< td=""><td>BA</td><td>NK Balance : 54,96 Knock-off Invoice Amo</td><td>1,724.40<br/>i6.69<br/>s / Debit Not<br/>unt<br/>13.12<br/>18.00<br/>11.60<br/>11.60</td><td>1,265.28</td><td>• Unappli<br/>tanding<br/>0.0<br/>0.0</td><td>459.12<br/>O/R No<br/>Next No<br/>Date<br/>Agent<br/>Area<br/>I Amount (RM)<br/>ed Amt (RM):</td><td>(126.61)<br/>Currend<br/>: OR-02654<br/>: OR-02658<br/>: 28/05/2022<br/>:<br/>:</td><td>(44.70)</td><td>2,743.<br/>New<br/>Edit<br/>Delete<br/>Cance<br/>Refress<br/>Browse</td></l<></ul> | BA                                                                                                    | NK Balance : 54,96 Knock-off Invoice Amo | 1,724.40<br>i6.69<br>s / Debit Not<br>unt<br>13.12<br>18.00<br>11.60<br>11.60                                                                                                    | 1,265.28   | • Unappli<br>tanding<br>0.0<br>0.0                                   | 459.12<br>O/R No<br>Next No<br>Date<br>Agent<br>Area<br>I Amount (RM)<br>ed Amt (RM):                                                                                                    | (126.61)<br>Currend<br>: OR-02654<br>: OR-02658<br>: 28/05/2022<br>:<br>:                                                                                                    | (44.70)       | 2,743.<br>New<br>Edit<br>Delete<br>Cance<br>Refress<br>Browse          |
| Customer Payme<br>Customer (<br>Customer (<br>Canceled [<br>Paid By :<br>Received Ir<br>Bank Charg<br>Cheque No<br>Description<br>Knock Off G<br>IV<br>IV<br>IV<br>IV<br>IV                   | ent Entry         Code:       610-L0032         ner       Payment         Non-Refundabi         n:       RHB (MYR)         ge:          on:       Payment Receiver         Srid       Date         19/05/2022       19/05/2022         19/05/2022       19/05/2022         19/05/2022       19/05/2022                                                                                                    | <ul> <li>▼ From Depo</li> <li> e</li> <li>0.00</li> <li></li> <li>0.00</li> <li></li> <li>0.00</li> <li></li> <li>0.00</li> <li></li> <li>57652036</li> <li>57651991</li> <li>57652047</li> <li>57652047</li> <li>57652047</li> <li>57652047</li> </ul>                                                                                                    | BA                                                                                                    | NK Balance : 54,96 Knock-off Invoice Amo | 1,724.40<br>56.69<br>s / Debit Not<br>unt<br>13.13<br>18.00<br>11.60<br>118.00<br>20.22                                                                                                    | 1,265.28   | • Unappli<br>tanding<br>0.0<br>0.0<br>0.0<br>0.0                     | 459.12<br>O/R No<br>Next No<br>Date<br>Agent<br>Area<br>I Amount (RM)<br>ed Amt (RM)                                                                                                    | (126.61) Currend Currend Curre                                                                                                    | (44.70)<br>y: | 2,743.<br>New<br>Edit<br>Delete<br>Save<br>Cance<br>Refrest            |
| Customer Payme<br>Customer (<br>Canceled [<br>Paid By :<br>Received Ir<br>Bank Charg<br>Cheque No<br>Description<br>Knock Off G<br>IV<br>IV<br>IV<br>IV<br>IV<br>IV<br>IV                     | ent Entry         Code:       610-L0032         ner       Payment         Non-Refundab         n:       RHB (MYR)         ge:          srid       Date         19/05/2022       19/05/2022         19/05/2022       19/05/2022         19/05/2022       19/05/2022         19/05/2022       19/05/2022                                                                                                    | <ul> <li>From Depo</li> <li>From Depo</li> <li></li> <li>0.00</li> <li></li> <li>0.00</li> <li></li> <li>0.00</li> <li></li> <li>57652038</li> <li>57651991</li> <li>57651994</li> <li>57652047</li> <li>57652047</li></ul>                                                                                                    | BA<br>Doc No.<br>9973871155<br>6661541772<br>1393647675<br>3371380501<br>6332057760                                                             | NK Balance : 54,96 Knock-off Invoice Amo | 1,724.40<br>66.69<br>s / Debit Not<br>unt<br>13.12<br>18.00<br>11.66<br>18.00<br>20.22<br>10.22                                                                                                    | 1,265.28   | 1,680.90 Pak Tanding 0.0 0.0 0.0 0.0 0.0 0.0 0.0 0.0 0.0 0.          | 459.12<br>O/R No<br>Next No<br>Date<br>Agent<br>Area<br>J Amount (RM)<br>ed Amt (RM):                                                                                                    | (126.61)<br>Currend<br>: OR-02654<br>: OR-02658<br>: 28/05/2022<br>:<br>:<br>:<br>:<br>:<br>: 13<br>. 18.<br>. 11.<br>. 18.<br>. 20.<br>. 22.<br>. 22.<br>. 23.<br>. 24.<br>. 24                                                                                                    | (44.70)       | 2,743.<br>New<br>Edit<br>Delete<br>Cance<br>Refrest<br>Browse          |
| Customer Payme<br>Customer (<br>Canceled [<br>Paid By :<br>Received Ir<br>Bank Charg<br>Cheque No<br>Descriptic<br>Knock Off G<br>IV<br>IV<br>IV<br>IV<br>IV<br>IV<br>IV<br>IV                | ent Entry         Code:       610-L0032         ner       Payment         Non-Refundabi         n:       RHB (MYR)         ge:          srid       Date         19/05/2022       19/05/2022         19/05/2022       19/05/2022         19/05/2022       19/05/2022         19/05/2022       19/05/2022         19/05/2022       19/05/2022         19/05/2022       19/05/2022         19/05/2022       19/05/2022                                                                                                    | <ul> <li>From Depo</li> <li>Image: From Depo</li> <li>Image: From Depo</li> <li>Image: From TikTok</li> <li>Image: From TikTok</li>     &lt;</ul>                                                                                                    | BA<br>Doc No.<br>9973871155<br>6661541772<br>1393647675<br>3371380501<br>6332057760<br>9976140808                                               | NK Balance : 54,90                       | 1,724.40<br>56.69<br>s / Debit Not<br>unt<br>13.13<br>18.00<br>11.66<br>18.00<br>20.20<br>18.00<br>20.20<br>18.00<br>20.20<br>20.20 | 1,265.28   | 1,680.90 Pak Tanding 0.0 0.0 0.0 0.0 0.0 0.0 0.0 0.0 0.0 0.          | 459.12<br>O/R No<br>Next No<br>Date<br>Agent<br>Area<br>d Amount (RM)<br>ed Amt (RM):<br>ed Amt (RM):                                                                                              | (126.61) Currend Currend Curre                                                                                                    | (44.70)       | 2,743.<br>New<br>Edit<br>Delete<br>Cance<br>Refrest                    |
| Customer Paymer<br>Customer (<br>Customer (<br>Paid By :<br>Received Ir<br>Bank Charg<br>Cheque No<br>Descriptic<br>Knock Off G<br>Type<br>IV<br>IV<br>IV<br>IV<br>IV<br>IV<br>IV<br>IV       | ent Entry         Code:       610-L0032       •         ner       Payment       •         Non-Refundable       •       •         n:       RHB (MYR)       •         n:       RHB (MYR)       •         on:       Payment Receiver       •         on:       Payment Receiver       •         19/05/2022       19/05/2022       •         19/05/2022       19/05/2022       •         19/05/2022       19/05/2022       •         19/05/2022       19/05/2022       •         19/05/2022       19/05/2022       •         19/05/2022       19/05/2022       •         19/05/2022       19/05/2022       •                                                                                                    | <ul> <li>From Depo</li> <li>From Depo</li> <li>Terminal State</li> <li>Terminal State</li> <li>S7652038</li> <li>S7651994</li> <li>S7652047</li> <li>S7652047</li></ul>                                                                                                    | sit : Add Depo<br>BA<br>Doc No.<br>997387155<br>6661541772<br>1393647675<br>3371380501<br>6332057760<br>9976140808<br>1078999025                | NK Balance : 54,96 Knock-off Invoice Amo | 1,724.40<br>56.69<br>s / Debit Not<br>unt<br>13.13<br>18.00<br>11.60<br>18.00<br>20.20<br>18.00<br>12.65                                                                                                    | 1,265.28   | 1,680.90 Pair Tanding tanding 0.0 0.0 0.0 0.0 0.0 0.0 0.0 0.0 0.0 0. | 459.12<br>O/R No<br>Next No<br>Date<br>Agent<br>Area<br>d Amount (RM)<br>ed Amt (RM)<br>ed Amt (RM)<br>0<br>0<br>0<br>0<br>0<br>0<br>0                                                             | (126.61)<br>Currend<br>: OR-02654<br>: OR-02658<br>: 28/05/2022<br>:<br>:                                                                                                    | (44.70)       | 2,743.<br>New<br>Edit<br>Delete<br>Cancel<br>Refrest<br>Browse         |
| Customer Payme<br>Customer (<br>Customer (<br>Paid By :<br>Received Ir<br>Bank Charg<br>Cheque No<br>Description<br>Knock Off G<br>Type<br>IV<br>IV<br>IV<br>IV<br>IV<br>IV<br>IV<br>IV<br>IV | ent Entry         Code:       610-L0032       •         n:       Free Payment       •         Non-Refundable       •       •         n:       RHB (MYR)       •         e:       •       •         on:       Payment Received       •         on:       Payment Received       •         on:       Payment Received       •         on:       Payment Received       •         on:       Payment Received       •         on:       Payment Received       •         on:       Payment Received       •         on:       Payment Received       •         on:       Payment Received       •         on:       Payment Received       •         on:       Payment Received       •         19/05/2022       19/05/2022       •         19/05/2022       19/05/2022       •         19/05/2022       19/05/2022       •         19/05/2022       19/05/2022       •         19/05/2022       19/05/2022       •         19/05/2022       19/05/2022       •         19/05/2022       19/05/2022       •         1 | <ul> <li>From Depo</li> <li>From Depo</li> <li>Image: Second state of the second state of the second state of the</li></ul>                                                                                                    | Sit : Add Dept<br>BA<br>Doc No.<br>9973871155<br>6661541772<br>1393647675<br>3371380501<br>6332057760<br>9976140808<br>1078999025<br>9317391258 | NK Balance : 54,96                       | 1,724.40<br>56.69<br>s / Debit Not<br>unt<br>13.1:<br>18.00<br>11.60<br>18.00<br>12.69<br>14.1:<br>7                                                                                                    | 1,265.28   |                                                                      | 459.12<br>O/R No<br>Next No<br>Date<br>Agent<br>Area<br>d Amount (RM)<br>ed Amt (RM)<br>ed Amt (RM)<br>0<br>0<br>0<br>0<br>0<br>0<br>0<br>0<br>0<br>0<br>0<br>0<br>0<br>0<br>0<br>0<br>0<br>0<br>0 | (126.61)<br>Currend<br>: OR-02654<br>: OR-02658<br>: 28/05/2022<br>:<br>:                                                                                                    | (44.70)       | 2,743.<br>New<br>Edit<br>Delete<br>Cancel<br>Refrest<br>Browse         |

2,800.76

Total:

0.00

2,743.91

~

Close

72 doc

|             | Account Payroll<br>WWW.SQL.com.my                                                          | Commerc                                                                                           | ce - T                    | ik ′                                            | Γoł                       | ζ.                      |                               |
|-------------|--------------------------------------------------------------------------------------------|---------------------------------------------------------------------------------------------------|---------------------------|-------------------------------------------------|---------------------------|-------------------------|-------------------------------|
| ) In        | voice                                                                                      | Turreles                                                                                          |                           |                                                 |                           |                         |                               |
| 1000        | Customer :- 610-L0032 🔻                                                                    | TUANCICE                                                                                          |                           | Inv No :                                        | IV-00008                  |                         | <u>N</u> ew<br><u>E</u> dit ▼ |
| Attachmente | -<br>Address :-                                                                            |                                                                                                   |                           | Next No :- ]<br>Date :-<br>Agent :-<br>Terms :- | 28/05/2022<br><br>30 Days | ▼<br>▼<br>▼             | Delete                        |
|             | Description :- Tiktok Adjustment           + -          Profit Estimator           Invoice | Transferable 🗹                                                                                    |                           | Ref 1. :-<br>Ext. No :-                         |                           |                         | Cancel<br>Refresh             |
|             | ∃ Item Code Description ► SHIPPING Shipping Fee Rebate                                     | Qty         U         U/Price         Disc           1.00         UNIT         1,146.12         1 | Sub Total T Ta<br>,146.12 | • Tax<br>0.                                     | Tax Amt<br>00             | Sub Total (<br>1,146.12 | >                             |
|             | 1 records       Deposit Amount:     0.00 ····                                              | 1.00                                                                                              | 1,146.12                  |                                                 | 0.00                      | 1,146.12                |                               |

![](_page_30_Picture_0.jpeg)

### 1.7 FAQ

#### **1.7.1** How to do if have multiple location for each store?

- It is advisable user to create one Location called Ecommerce, use the stock transfer from location A to Ecommerce, Location B to Ecommerce, in Ecommerce | Shopee | Account | Location set to Ecommerce.

### **1.7.2** Error sending data : (12002) The operation timed out.

- 1. User Internet unstable. Please check your internet connection. May try on others wifi or using mobile data.
- 2. TikTok server down, please try again later.

![](_page_31_Picture_0.jpeg)

1.7.3 Fetch Order raise error : E097 : Offset and limit sum 5100 must less than 5000, request id : 2101235d16xxxx

| SQL Acco | unt Enterprise Edition -                                                             |              |
|----------|--------------------------------------------------------------------------------------|--------------|
| ×        | E097: Offset and limit sum 5100 must less than 5000, 2101235d16323774485695461d0729. | request id : |
|          |                                                                                      | ОК           |

- TikTok API Returned error as too huge transaction being fetched, the only way is to shorten the date period.

### 1.7.4 The specified access token is invalid or expired.

![](_page_31_Figure_6.jpeg)

 TikTok API link expired, you are required to go back maintain cloud and link again with TikTok platform (Refer Step 1.1.3 – 1.1.5)

![](_page_32_Picture_0.jpeg)

**1.7.5** API access frequently exceeds the limit. This ban will last 1 seconds.

| SQL Acco  | ount Enterprise Edition -                                             |    | × |
|-----------|-----------------------------------------------------------------------|----|---|
| $\otimes$ | Api access frequency exceeds the limit. this ban will last 1 seconds. |    |   |
|           |                                                                       | ок |   |

- Error appears after click Fetch. Solution, close your TikTok tab in SQL Account -> re-open it -> click "Fetch" button again